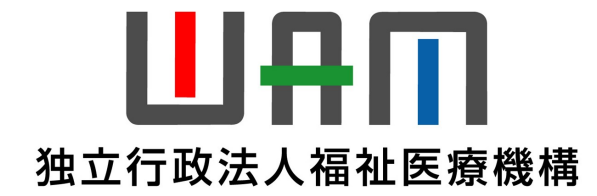

# 【社会福祉施設職員等退職手当共済制度】

# 退職手当共済新システム 操作のご紹介

# 独立行政法人福祉医療機構

共 済 部

#### 開催日:令和7年2月17日

# 本日ご紹介する操作

### ①代行者への手続き依頼

### ②従業状況の更新手続き

### ③退職届の提出手続き

④退職手当金請求書の提出手続き

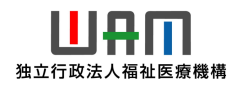

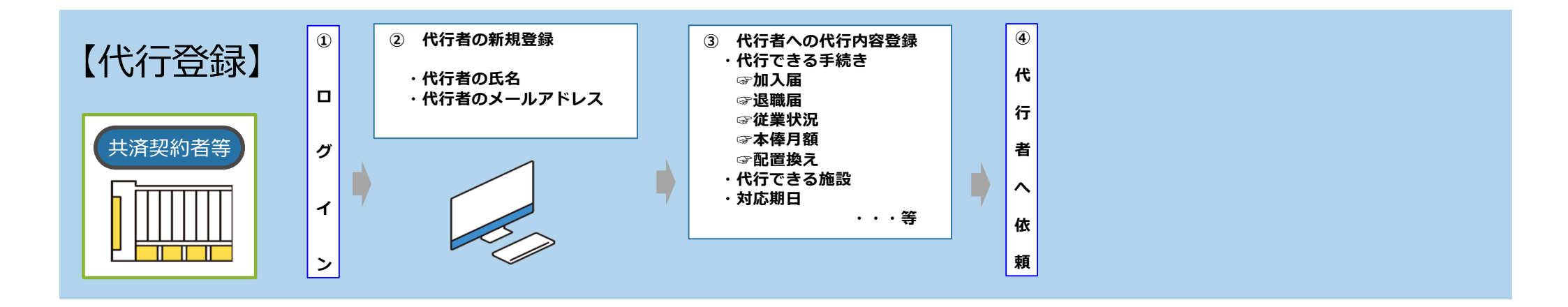

#### 代行登録について

- ・共済事務担当者から施設の担当者や、法人の別の担当者に依頼することができます。
- ・この手続きは法人の共済事務担当者のみが実施することができます。
- ・HP掲載の動画で操作が確認できます。

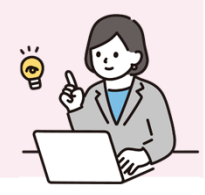

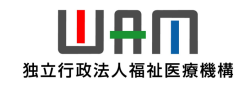

□□♀□ 独立行政法人福祉医療機構

# 代行者への手続き依頼

#### <代行依頼が可能な手続き>

代行依頼が可能な手続きは次の5つです。

- 被共済職員加入届の提出手続き
- び業状況の更新手続き
- > 配置換え登録手続き
- > 本俸月額の更新手続き
- 被共済職員退職届の提出手続き

<代行依頼をする方法>

代行依頼を行う方法は次の3つです。

- > 新規依頼をする
  - ・各施設の担当者等に新規に代行依頼をすることができます。
- > 参照依頼をする
  - ・過去の依頼した内容を参照して、内容を更新したうえで、 新規に代行を依頼をすることができます。
- > 再依頼(督促)をする
  - ・依頼済みの内容について再依頼(督促)を することができます。

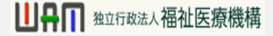

### 登録方法を選択する

# 登録方法として代行依頼を選択する

最初に、代行依頼が可能な手続きについては、手続きに進む前に「登録方法選択」画面 が表示されます。

| ≡ <sup>迴飄手当共済システム</sup><br>登録方法選択 | 法人 様 困ったときは ►               |
|-----------------------------------|-----------------------------|
| <u>共済契約者ホーム</u> / 登録方法選択          |                             |
| 登録方法を選択して「次へ」ボタンを押してください。         |                             |
| 登録方法を選択 【必須】                      | <ul> <li>自身で登録する</li> </ul> |
|                                   |                             |
|                                   |                             |

手続きを施設の担当者等に依頼する場合は、「①代行依頼をする」を選択します。 選択が完了しましたら、「②次へ」ボタンをクリックします。

# パターン1.新規依頼をする

# 代行者を新たに登録する

「代行依頼をする」を選択し、「次へ」ボタンをクリックすると、「代行者への処理依頼」画面が 表示されます。

画面の右上にある「代行者の一覧・新規登録」ボタンをクリックします。

| =           | <sup>2周単単単本ランフェム</sup><br><sup>2</sup> 代行者への処理依頼<br><u>法人様</u> <u>Bったときは</u> [→                                                                                                    |        |      |                         |     |            |            |            |  |  |
|-------------|----------------------------------------------------------------------------------------------------|--------|------|-------------------------|-----|------------|------------|------------|--|--|
| 共<br>!<br>1 | 通数約者ホーム / 代行者への処理依頼  手続きについて、各施設の担当者等に処理を代行してもらう場合は、最初に「代行者の一覧・新規登録」ボタンを押してください。  代行者を登録後、処理を依頼する場合は、「新規依頼」ボタンを押して内容を入力してください。  「再依頼」ボタンを押すことで再度担当者に依頼することが可能です。また、「参照依頼」ボタンを押すことで、過去の依頼内容を参照し、新規の依頼が可能です。 新規依頼 (代行者の一覧・新規登録) |        |      |                         |     |            |            |            |  |  |
|             |                                                                                                    | 代行者    | 対象施設 | 代行内容                    | 進步  | 依頼日        | 対応期日       |            |  |  |
|             | 再依頼                                                                                                    | 施設A担当者 | 施設A  | 参照依頼加入産の登録依頼            | 対応中 | 2025/05/01 | 2025/05/15 | 171        |  |  |
|             | 再依頼                                                                                                    | 施設B担当者 | 施設B  | 参照依頼 本導/調整時の更新依頼        | 完了  | 2023/04/01 | 2023/04/05 | 2023/04/10 |  |  |
|             | 再依頼                                                                                                    | 施設C担当者 | 施設C  | 参照依頼                    | 対応中 | 2023/03/01 | 2023/03/06 | 2023/04/11 |  |  |
|             | 再依頼                                                                                                    | 施設D担当者 | 施設D  | 参照依頼 記芸地え(対象外異動合わ)の登録依頼 | 完了  | 2023/05/01 | 2023/05/08 | 2023/05/10 |  |  |
|             | 再依頼                                                                                                    | 施設E担当者 | 施設E  | 参照依頼 過源量の提出依頼           | 完了  | 2023/06/01 | 2023/06/05 | 2023/06/10 |  |  |
|             |                                                                                                    |        |      | 戻る                      |     |            |            |            |  |  |

### 「代行者の管理」画面が表示されるので、画面右上にある「代行者の新規登録」ボタンをク リックします。

| <u>#</u> 3 | 共済契約者ホーム / 代行者への処理依頼 / 代行者の管理 |               |         |          |  |  |  |  |
|------------|-------------------------------|---------------|---------|----------|--|--|--|--|
|            | 登録されている代行者の一覧                 |               |         | 代行動の新規設設 |  |  |  |  |
|            | 代行者名 个                        |               | メールアドレス |          |  |  |  |  |
|            | 田中 太郎                         | 1918)<br>1918 | xxx@com |          |  |  |  |  |
|            | 田中 次郎                         | 1918)<br>1918 | yyy@com | 修正       |  |  |  |  |
|            |                               |               |         |          |  |  |  |  |
|            | 展る                            |               |         |          |  |  |  |  |

「代行者の新規登録」ボタンをクリックすると、「代行者 新規登録」画面が表示されます。 ①新たな代行者の情報を入力し、「②登録」ボタンをクリックします。

|                     | ■ 代行者 新規登録          |                                      |        | 法人 獲 困ったときは [→ |
|---------------------|---------------------|--------------------------------------|--------|----------------|
| 代行者夕                | 共済契約者ホーム / 代行者への処理の | <u>気頼</u> / <u>代行者の管理</u> / 代行者 新規登録 |        |                |
|                     | 代行者を登録してください。       |                                      |        |                |
| メールアトレス、            |                     | 代行者名 【必氮】                            | 姓 名    |                |
| メールアドレス(催           |                     | メールアドレス <b>(かの)</b>                  |        |                |
| 認用)<br>ちょちに 一変得ギャ   |                     | メールアドレス(確認用) 【参加】                    |        | 2014           |
| を入りし、豆球小グンをクリックします。 |                     |                                      | R3 (2) |                |
|                     |                     |                                      |        |                |

#### 前の画面で登録した代行者が表示されていることを確認して、「戻る」ボタンをクリックします。

| 共済 | <u>共済契約者ホーム / 代行者への処理依頼</u> / 代行者の管理 |    |          |        |    |  |  |  |
|----|--------------------------------------|----|----------|--------|----|--|--|--|
| 3  | 登録されている代行者の一覧                        |    | •        | 行者の新規登 | ş. |  |  |  |
|    | 代行著名 个                               |    | メールアドレス  |        |    |  |  |  |
|    | 田中太郎                                 | 削除 | xoot@com | 修正     |    |  |  |  |
|    | 田中 次郎                                | 削除 | ууу@com  | 修正     |    |  |  |  |
|    | 田中 次郎                                | 削除 | zzz@com  | 修正     |    |  |  |  |
|    |                                      |    |          |        |    |  |  |  |
|    |                                      |    |          |        |    |  |  |  |

新しい代行者情報の登録が完了すると、登録した代行者宛に、ログインID等が記載されたメールがシステムから自動で送付されます。 パスワードは、同じメールに記載されている「パスワード変更申請画面」へのリンクをクリックし、表示された画面の案内に沿って任意に設定いただくこととなります。 代行者はメールに記載されているIDと、自身で任意に設定したパスワードを用いてログインをし、 手続きを行うこととなります。

# 依頼内容を入力する

改めて「代行者への処理依頼」画面が表示されます。 これまでの手順により登録した代行者に手続きの代行を依頼します。 「新規依頼」ボタンをクリックします。

| ≡ 代行:                                     | □題専当見用ランテム<br>代行者への処理依頼 法人 様 困ったとさは [→                                                                                                    |      |                         |     |            |            |            |  |  |  |
|-------------------------------------------|----------------------------------------------------------------------------------------------------|------|-------------------------|-----|------------|------------|------------|--|--|--|
| <u>共済契約者</u> が<br>手続きにつ<br>代行者を登<br>「再依頼」 | 活発契約者ホーム / 代行者への処理依頼<br>手続きについて、各施設の担当者等に処理を代行してもらう場合は、最初に「代行者の一覧・新規登録」ボタンを押してください。<br>代行者を登録後、処理を依頼する場合は、「新規依頼」ボタンを押して内容を入力してください。<br>「再依頼」ボタンを押すことで再度担当者に依頼することが可能です。また、「参照依頼」ボタンを押すことで、過去の依頼内容を参照し、新規の依頼が可能です。<br>新規依頼<br>代行者の一覧・新規登録 |      |                         |     |            |            |            |  |  |  |
|                                           | 代行者                                                                                                    | 対象施設 | 代行内容                    | 進步  | 依頼日        | 刘阳日        | 完了日        |  |  |  |
| 再依頼                                       | 施設A担当者                                                                                                    | 施設A  | 参照依頼加入屋の登録依頼            | 対応中 | 2025/05/01 | 2. /15     | 191        |  |  |  |
| 再依頼                                       | 施設B担当者                                                                                                    | 施設B  | 参照依頼 主導/語整読の更新依頼        | 完了  | 2023/04/01 | 2023/04/05 | 2023/04/10 |  |  |  |
| 再依頼                                       | 施設C担当者                                                                                                    | 施設C  | 参照依頼 従属状況の更新依頼          | 対応中 | 2023/03/01 | 2023/03/06 | 2023/04/11 |  |  |  |
| 再依頼                                       | 施設D担当者                                                                                                    | 施設D  | 参照依頼 起因換え(対象外質動合わ)の登録法職 | 完了  | 2023/05/01 | 2023/05/08 | 2023/05/10 |  |  |  |
| 再依頼                                       | 施設E担当者                                                                                                    | 施設E  | 参照依頼 進振屋の現出依頼           | 完了  | 2023/06/01 | 2023/06/05 | 2023/06/10 |  |  |  |
|                                           | <b>展</b> る                                                                                                    |      |                         |     |            |            |            |  |  |  |

#### 次に「代行者への新規依頼」画面が表示されます。

①登録した代行者の指定と依頼内容を入力し、「②代行者に新規依頼」ボタンをクリックします。

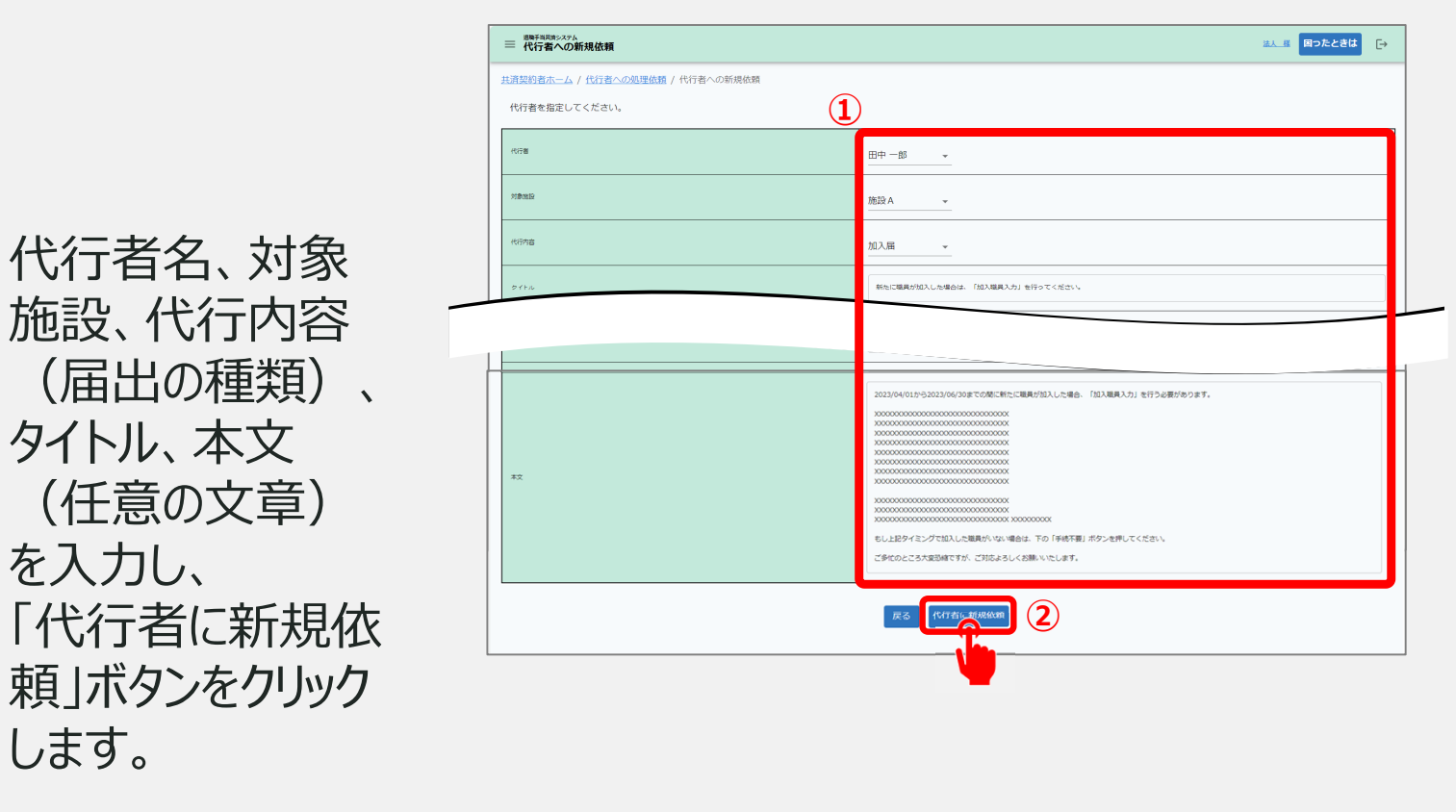

# パターン2.参照依頼をする

### 代行者へ手続きを依頼する(参照依頼をする)

# 依頼内容を確認する

これまで施設の担当者等に依頼を行ったことがある場合は、過去の依頼内容を参照して依頼をすることが可能です。

参照依頼を行う場合は、「代行者への処理依頼」画面で参照する過去の依頼欄にある 「参照依頼」ボタンをクリックします。

| ■ 代行者                                                                                                    | 20月7日月月月システム 法人 描 用ったとさは [→ |      |      |                    |     |            |            |            |  |
|----------------------------------------------------------------------------------------------------|-----------------------------|------|------|--------------------|-----|------------|------------|------------|--|
| <u>諸契約者ホーム</u> / 代行者への処理な機<br>手続きについて、各施設の担当者等に処理を代行してもらう場合は、最初に「代行者の一覧・新規登録」ボタンを押してください。<br>代行者を登録後、処理を依頼する場合は、「新規依頼」ボタンを押して内容を入力してください。<br>「再依頼」ボタンを押すことで再変担当者に依頼することが可能です。また、「参照依頼」ボタンを押すことで、過去の依頼内容を参照し、新規の依頼が可能です。<br>新規依頼<br>代行者の一覧・新規登録 |                             |      |      |                    |     |            |            |            |  |
|                                                                                                    | 代行者                         | 対象施設 |      | 代行內容               | 進抄  | 依頼日        | 対応期日       | 完了日        |  |
| 再依頼                                                                                                    | 總設A担当者                      | 施設A  | 参照依頼 | 10入層の登録依頼          | 対応中 | 2025/05/01 | 2025/05/15 | 1914       |  |
| 再依頼                                                                                                    | 施設8担当者                      | 超設B  | 27 H | <u>本準/講整語の更新依頼</u> | 完了  | 2023/04/01 | 2023/04/05 | 2023/04/10 |  |
| 再依頼                                                                                                    | 施設C担当者                      | 施設C  | 参照初期 | 従業状況の更新依頼          | 対応中 | 2023/03/01 | 2023/03/06 | 2023/04/11 |  |
| 再依頼                                                                                                    | 施設D担当者                      | 施設D  | 参照依頼 | 配要換え(対象外異動合む)の登録法題 | 完了  | 2023/05/01 | 2023/05/08 | 2023/05/10 |  |
| 再依頼                                                                                                    | 施設E担当者                      | 施設E  | 参照依頼 | 過職種の提出依頼           | 完了  | 2023/06/01 | 2023/06/05 | 2023/06/10 |  |
| R3                                                                                                    |                             |      |      |                    |     |            |            |            |  |

# 代行者へ手続きを依頼する(参照依頼をする)

#### 次に「代行者への参照依頼」画面が表示されます。

依頼内容を確認し、必要な箇所を修正して「代行者に依頼」ボタンをクリックして完了です。

| 代行者     | 田中一郎 *                                                                                                |
|---------|----------------------------------------------------------------------------------------------------|
| 対象追殺    | 1859 A                                                                                                |
| 代17/978 | <b>泡泉加入居 —</b>                                                                                        |
| タイトル    | 新たに職員が加入した場合は、「加入職員入力」を行ってください。                                                                       |
| 刘応期日    | 2024/06/19                                                                                            |
| *X      | 2023/04/01から2023/08/00までの想に対わして簡良が加入した場合、「加入職員入力」を行う必要があります。<br>2000000000000000000000000000000000000 |

# パターン3.再依頼(督促)をする

### 代行者へ手続きを依頼する(再依頼をする)

# 依頼内容を確認する

依頼した内容が未対応である場合、再依頼(督促)を行うことが可能です。 再依頼(督促)を行う場合は「代行者への処理依頼」画面で未対応の依頼欄にある「再 依頼」ボタンをクリックします。

| ■ 代行者                                     | <sup>2編単省KRP&gt;スPA</sup><br><b>三 代行者への処理依頼</b> <u>法人 様</u> <u>Bったときは</u> [→                                                                                                    |      |                         |     |            |            |            |  |  |
|-------------------------------------------|----------------------------------------------------------------------------------------------------|------|-------------------------|-----|------------|------------|------------|--|--|
| <u>共済契約者ホ</u><br>手続きにつ<br>代行者を登<br>「再依頼」; | 酒芸約者ホーム / 代行者への処理依頼  手続きについて、名施設の担当者等に処理を代行してもらう場合は、最初に「代行者の一覧・新規登録」ボタンを押してください。  代行者を登録後、処理を依頼する場合は、「新規依頼」ボタンを押して内容を入力してください。  「再依頼」ボタンを押すことで再度担当者に依頼することが可能です。また、「参照依頼」ボタンを押すことで、過去の依頼内容を参照し、新規の依頼が可能です。  新規依頼 (代行者の一覧・新規登録) |      |                         |     |            |            |            |  |  |
|                                           | 代行者                                                                                                    | 対象施設 | 代行内容                    | 進步  | 依頼日        | 対応期日       | 完了日        |  |  |
| 再依頼                                       | 施設A担当者                                                                                                    | 施設A  | 参照依頼加入軍の登録依頼            | 対応中 | 2025/05/01 | 2025/05/15 | 191        |  |  |
|                                           | 施設B担当者                                                                                                    | 施設B  | 参照依頼 主体/語整読の更新依頼        | 完了  | 2023/04/01 | 2023/04/05 | 2023/04/10 |  |  |
| 再依頼                                       | 施設C担当者                                                                                                    | 施設C  | 参照依頼 従属状況の更新依頼          | 対応中 | 2023/03/01 | 2023/03/06 | 2023/04/11 |  |  |
| 再依頼                                       | 施設D担当者                                                                                                    | 施設D  | 参照依頼 起医施え(対象外異動合わ)の登録法職 | 完了  | 2023/05/01 | 2023/05/08 | 2023/05/10 |  |  |
| 再依頼                                       | 施設E担当者                                                                                                    | 施設E  | 参照依頼 進度量の提出依頼           | 完了  | 2023/06/01 | 2023/06/05 | 2023/06/10 |  |  |
|                                           | μ μ μ μ μ μ                                                                                                    |      |                         |     |            |            |            |  |  |

# 代行者へ手続きを依頼する(再依頼をする)

#### 「代行者への再依頼」画面が表示されます。

依頼内容を確認し、「代行者に再依頼」ボタンをクリックして完了です。

| 表示されている内容を修正し、画面の下部にある「代行者に再依頼」ボタンを押してく | ださい。                                                                                           |  |
|-----------------------------------------|------------------------------------------------------------------------------------------------|--|
| 代音樂                                     | 田中一郎 •                                                                                         |  |
| 对象地段                                    | /施設A                                                                                           |  |
| 代行內容                                    | 職員加入圈                                                                                          |  |
| 94hu                                    | 新たに職員が加入した場合は、「加入職員入力」を行ってください。                                                                |  |
| ложа                                    | 2025 / 05 / 01                                                                                 |  |
| *X                                      | 202304001から202304030年での他に特に利用が加入した場合。「加入用用入力」を行う必要が得ります。 2020000000000000000000000000000000000 |  |

#### ②従業状況の更新手続き

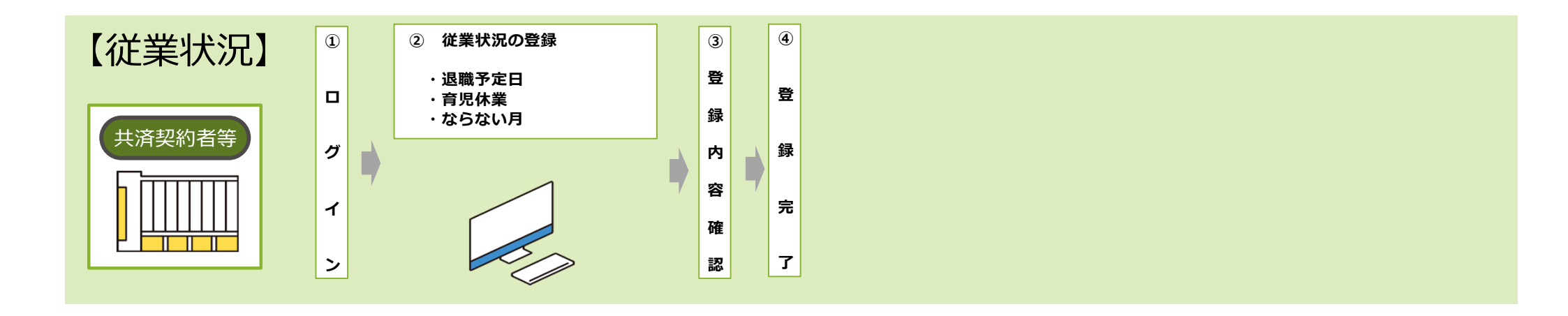

#### 従業状況について

- ・毎月、職員の退職予定日、育児休業、ならない月の登録が可能です。
- ・育児休業、ならない月の登録内容は掛金届の提出時、退職届の提出時に機構へ提出されます。
- ・HP掲載の動画で操作が確認できます。

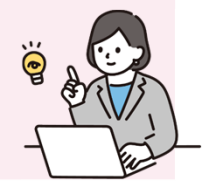

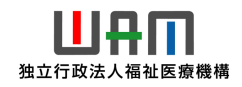

# 従業状況の更新手続きへ進む

# 従業状況の更新のための 定期案内メールの受領

機構より、先月分の従業状況を更新する 案内メールが定期的に送付されます。

従業状況の更新が必要な場合、案内メー ルに記載されているリンクから従業状況の更 新に進みます。

なお、従業状況は、システム画面の左上に あるメニューからも随時更新を行うことができ ますので、ご利用ください。

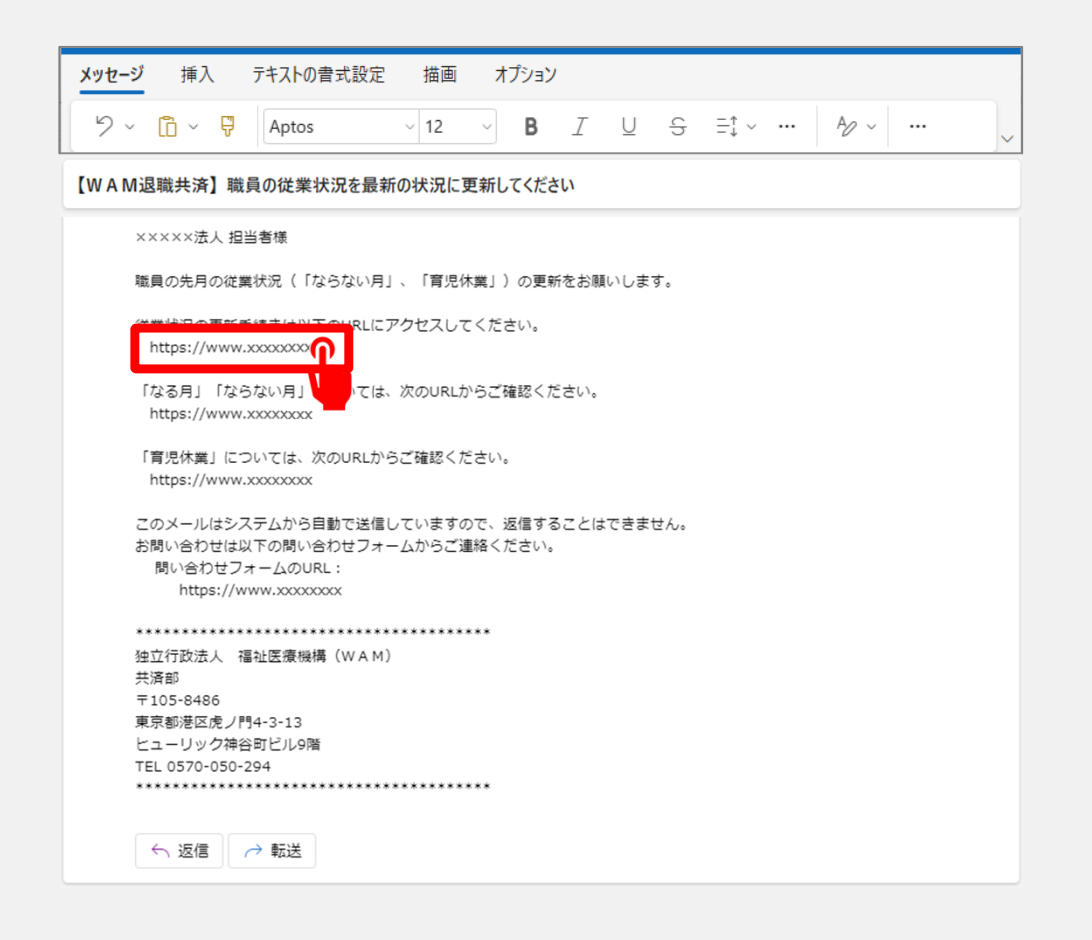

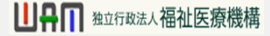

### 従業状況の更新手続きへ進む

# システム画面から従業状況の更新手続きへ進む場合①

システム画面から退職届の提出手続きに進む場合、次の手順に沿って手続きに進みます。 システム画面左上のサイドメニューボタンをクリックします。

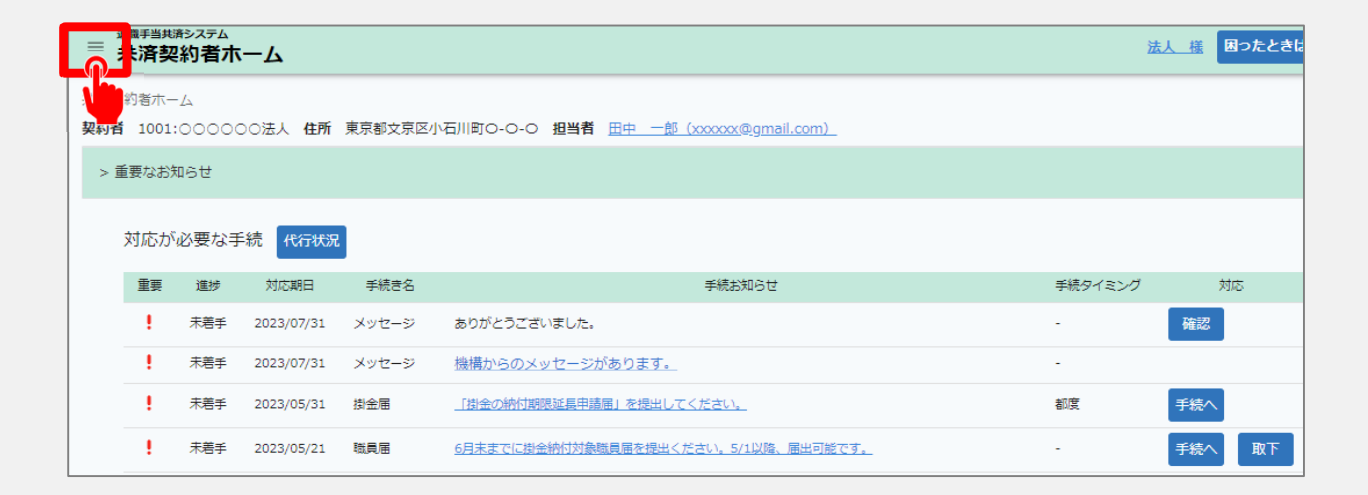

山舟口 独立行政法人福祉医療機構

### 従業状況の更新手続きへ進む

# システム画面から従業状況の更新手続きへ進む場合②

表示された退職手当共済システム メニューから「従業状況の登録」を クリックします。

| 退職手当共済システムメニュー    |               | × 閉じる                  |
|-------------------|---------------|------------------------|
| Q 照会する            | お手続き          |                        |
| 契約者情報             | ▲ 法人職員に係るお手続き | ■ 施設に係るお手続き            |
| 施設一覧              | 新規加入者の登録      | 新しく施設・事業を開始した場合の届出     |
| 法人職員一覧            | 従業状況の登録       | 施設の名称や住所の変更が発生した場合の届出  |
| 退職者状況一覧           | 配置換え情報の登録     | 施設種類を変更した場合の届出         |
| 🎝 法人担当者情報         | 本俸月額情報の登録     | 施設を廃止した場合の届出           |
| 契約者・法人担当者情報の確認・変更 | 退職した職員のお手続    | ■ その他のお手続き             |
| 代行者登録の設定          | ■ 掛金届に係るお手続き  | 契約者の名称や住所の変更が発生した場合の届出 |
| ② お問い合わせ          | 掛金届の確認・提出     | 「俸給の調整額」の対象手当の登録       |
| チャットボットに質問する      |               | パスワード変更                |
| 機構職員に連絡する         |               |                        |

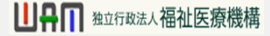

### 登録方法を選択する

# 従業状況の更新手続き方法の選択

メールに記載されているリンク、またはシステムメニューをクリックすると、「登録方法選択」画面 が表示されます。

|                                                    | <u>法人 様</u> 困ったときは [→ |
|----------------------------------------------------|-----------------------|
| 共済契約者ホーム / 登録方法選択                                  |                       |
| 登録方法を選択して「次へ」ボタンを押してください。                          |                       |
| 登録方法を選択 (必須) □ □ □ □ □ □ □ □ □ □ □ □ □ □ □ □ □ □ □ |                       |
|                                                    |                       |

従業状況の更新手続きを法人の共済事務担当者が自ら実施する場合、「①自身で登録

する」を選択します。

選択が完了したら、「②次へ」ボタンをクリックします。

□□♀□ 独立行政法人福祉医療機構

# 従業状況の更新画面が表示される①

# 従業状況更新対象の職員が在籍する施設の選択

「自身で登録する」を選択し、「次へ」ボタンをクリックすると、「従業状況更新」画面が表示されます。

従業状況を更新する職員が在籍する施設をプルダウンから選択します。

| ≡ <mark>従業状況更新</mark>    |            | 法人樣 | 困ったときは | €→ |
|--------------------------|------------|-----|--------|----|
| <u>共済契約者ホーム</u> / 従業状況更新 |            |     |        |    |
| 施設を選択すると職員の登録内容が表示されます。  |            |     |        |    |
| 施設選択                     |            |     |        | •  |
|                          | - 遥択してください |     |        |    |
|                          | 001:AA施設   |     |        |    |
|                          | 002:BB施設   |     |        |    |
|                          | 003:CC施設   |     |        |    |
|                          | 004:DD施設   |     | ſ      |    |
|                          |            |     |        | Ĩ  |

山舟口 独立行政法人福祉医療機構

### 従業状況の更新画面が表示される②

施設に在籍する職員 の一覧を確認

プルダウンから選択した施設に在 籍する職員の一覧が表示されま す。

| ○      ○      □      □      □      □      □      □      □      □      □      □      □      □      □      □      □      □      □      □      □      □      □      □      □      □      □      □      □      □      □      □      □      □      □      □      □      □      □      □      □      □      □      □      □      □      □      □      □      □      □      □      □      □      □      □      □      □      □      □      □      □      □      □      □      □      □      □      □      □      □      □      □      □      □      □      □      □      □      □      □      □      □      □      □      □      □      □      □      □      □      □      □      □      □      □      □      □      □      □      □      □      □      □      □      □      □      □      □      □      □      □      □      □      □      □      □      □      □      □      □      □      □      □      □      □      □      □      □      □      □      □      □      □      □      □      □      □      □      □      □      □      □      □      □      □      □      □      □      □      □      □      □      □      □      □      □      □      □      □      □      □      □      □      □      □      □      □      □      □      □      □      □      □      □      □      □      □      □      □      □      □      □      □      □      □      □      □      □      □      □      □      □      □      □      □      □      □      □      □      □      □      □      □      □      □      □      □      □      □      □      □      □      □      □      □      □      □      □      □      □      □      □      □      □      □      □      □      □      □      □      □      □      □      □      □      □      □      □      □      □      □     □     □     □     □     □     □     □     □     □     □     □     □     □     □     □     □     □     □     □     □     □     □     □     □     □     □     □     □     □    □     □     □     □     □     □    □     □     □     □     □    □     □     □    □    □    □    □    □    □    □    □    □    □    □    □    □    □    □    □   □    □ |            |                  |           |              |   |   |   |   |   |             |           |    |    | 法人 | 語 困った | ときは |
|----------------------------------------------------------------------------------------------------|------------|------------------|-----------|--------------|---|---|---|---|---|-------------|-----------|----|----|----|-------|-----|
| <u>光落契約者ホーム</u> / 従其状況更新                                                                                                    |            |                  |           |              |   |   |   |   |   |             |           |    |    |    |       |     |
| 総設を選択すると職員の登録内容が表示されます。                                                                                                    |            |                  |           |              |   |   |   |   |   |             |           |    |    |    |       |     |
| · 總設洲研 001:AA燃設 • • • • • • • • • • • • • • • • • • •                                                                                                    |            |                  |           |              |   |   |   |   |   |             |           |    |    |    |       |     |
| <ol> <li>1)「ならない月」を登録してください。 (2)</li> <li>2) 育児休業をとった抵負、育児休業の終了日を変更する抵負がいる場合に、登録してください。 (2)</li> <li>3) 退熱予定の触員がいる場合に退却予定日を登録してください。 (2)</li> <li>氏名</li> </ol>                                                                                                    |            |                  |           |              |   |   |   |   |   |             |           |    |    |    |       |     |
| 表示件数 10 → 1-10 of 30  < < >>                                                                                                    |            |                  |           |              |   |   |   |   |   |             |           |    |    |    |       |     |
| 氏名 个                                                                                                    | 生年月日       | 退職(予定)日          | 育休休業状況    | -            | 4 | 5 | 6 | 7 | 8 | 3年度 なら<br>9 | ない月<br>10 | 11 | 12 | 1  | 2     | 3   |
|                                                                                                    |            |                  |           | **           | 月 | 月 | 月 | 月 | 月 | 月           | 月         | 月  | 月  | 月  | 月     | 月   |
| 00004:田中四郎                                                                                                    | 1989/04/01 | YYYY/MM/DD       | 首休確認 · 登録 |              |   |   |   |   |   |             |           |    |    |    |       |     |
| 00007:田中七郎                                                                                                    | 1989/04/01 | YYYY / MM / DD   | 育休確認·登録   |              |   |   |   |   |   |             |           |    |    |    |       |     |
| 00008:田中八郎                                                                                                    | 1989/04/01 | YYYY / MM / DD 📋 | 育休確認·登録   |              |   |   |   |   |   |             |           |    |    |    |       |     |
| 00009:田中九朗                                                                                                    | 1989/04/01 | YYYY / MM / DD 👘 | 育休確認·登録   | $\checkmark$ |   |   |   |   |   |             |           |    |    |    |       |     |
| :                                                                                                    |            | YYYY / MM / DD 📫 | 育休確認·登録   |              |   |   |   |   |   |             |           |    |    |    |       |     |
|                                                                                                    |            | YYYY / MM / DD   | 育休確認·登録   |              |   |   |   |   |   |             |           |    |    |    |       |     |
|                                                                                                    |            | YYYY / MM / DD   | 育休確認·登録   | ~            |   |   |   |   |   |             |           |    |    |    |       |     |
|                                                                                                    |            | YYYY / MM / DD   | 育休確認·登録   | $\checkmark$ |   |   |   |   |   |             |           |    |    |    |       |     |
| ;                                                                                                    |            | YYYY / MM / DD   | 育休確認·登録   |              |   |   |   |   |   |             |           |    |    |    |       |     |
|                                                                                                    |            | YYYY / MM / DD   | 育休確認·登録   | $\checkmark$ |   |   |   |   |   |             |           |    |    |    |       |     |
| 表示件数 10 1-10 of 30  < < > > <br>戻石 祭發                                                                                                    |            |                  |           |              |   |   |   |   |   |             |           |    |    |    |       |     |

# パターン1.「ならない月」情報を登録・更新する

# 従業状況を登録・更新する(「ならない月」情報を登録・更新する)

# 「ならない月」情報 の登録および更新

各職員について、業務に実際に 従事した日数と従事したとみなす 日の合計日数が10日以下の 月があれば、①該当月にチェック を入れます。

内容を確認し、画面下部の「② 登録」ボタンをクリックします。

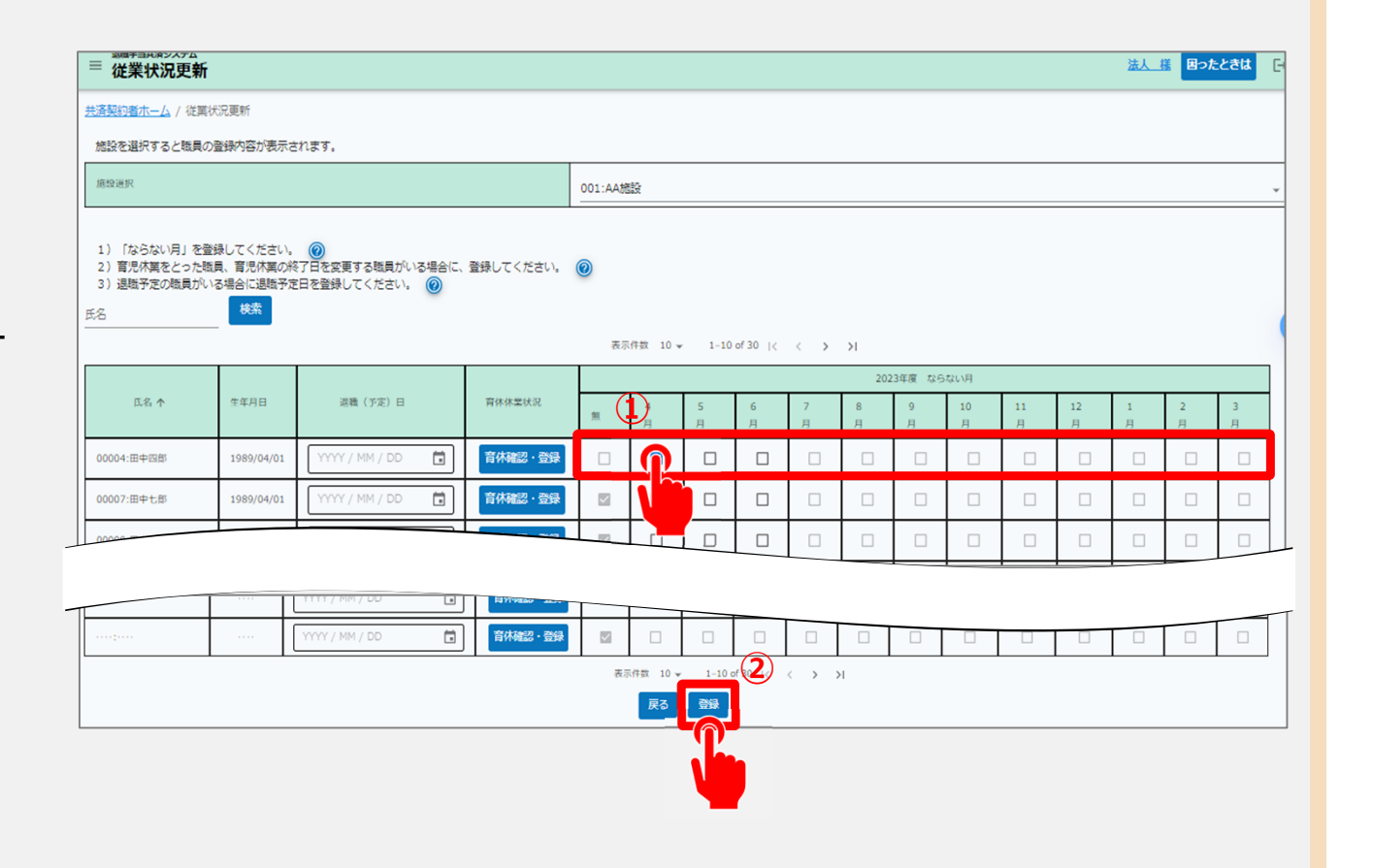

# パターン2. 育児休業情報を登録・更新する

# 従業状況を登録・更新する(育児休業情報を登録・更新する)

### 育児休業情報の登録 および更新

続いて育児休業を取得した職員 については、「育休確認・登録」 ボタンをクリックします。

| ≡ 従業状況更新                                                                                                    |            |                |         |         |        |        |        |        |        |         |         |         |         | 法人     | 置った    | ときは    |
|----------------------------------------------------------------------------------------------------|------------|----------------|---------|---------|--------|--------|--------|--------|--------|---------|---------|---------|---------|--------|--------|--------|
| H選奏約者ホーム / 従葉状況更新                                                                                                    |            |                |         |         |        |        |        |        |        |         |         |         |         |        |        |        |
| 施設を選択すると概員の登録内容が表示されます。                                                                                                    |            |                |         |         |        |        |        |        |        |         |         |         |         |        |        |        |
| 施設選択                                                                                                    |            |                |         | 001:AA放 | 瞼      |        |        |        |        |         |         |         |         |        |        |        |
| 1) 「ならない月」を登録してください。     ⑧     2) 育児休薬をとった職員、育児休薬の終了日を変更する職員がいる場合に、登録してください。     ⑧     3) 退略予定の職員がいる場合に退略予定日を登録してください。     ⑥     氏名 |            |                |         |         |        |        |        |        |        |         |         |         |         |        |        |        |
|                                                                                                    |            |                |         |         |        |        |        |        | 202    | 13年度 なら | ない月     |         |         |        |        |        |
| 氏名 ↑                                                                                                    | 生年月日       | 退職(予定)日        | 育休休業状況  | 無       | 4<br>月 | 5<br>月 | 6<br>月 | 7<br>月 | 8<br>月 | 9<br>月  | 10<br>月 | 11<br>月 | 12<br>月 | 1<br>月 | 2<br>月 | 3<br>月 |
| 00004:田中四郎                                                                                                    | 1989/04/01 | YYYY / MM / DD | 音休確認·登録 |         |        |        |        |        |        |         |         |         |         |        |        |        |
| 00007:田中七郎                                                                                                    | 1989/04/01 | YYYY / MM / DD |         |         |        |        |        |        |        |         |         |         |         |        |        |        |
| 00000                                                                                                    |            |                |         |         | Π      |        |        |        |        |         |         |         |         |        |        |        |
|                                                                                                    |            |                |         |         |        |        |        |        |        |         | -       | •       |         |        |        | -      |
|                                                                                                    |            | YYYY / MM / DD |         |         |        |        |        |        |        |         |         |         |         |        |        |        |
|                                                                                                    |            | ,,             |         |         |        |        |        |        |        | -       |         |         |         |        |        |        |
| 表示件数 10 ↓ 1-10 of 30  < < > > <br>戻る 登録                                                                                             |            |                |         |         |        |        |        |        |        |         |         |         |         |        |        |        |

# 従業状況を登録・更新する(育児休業情報を登録・更新する)

す。

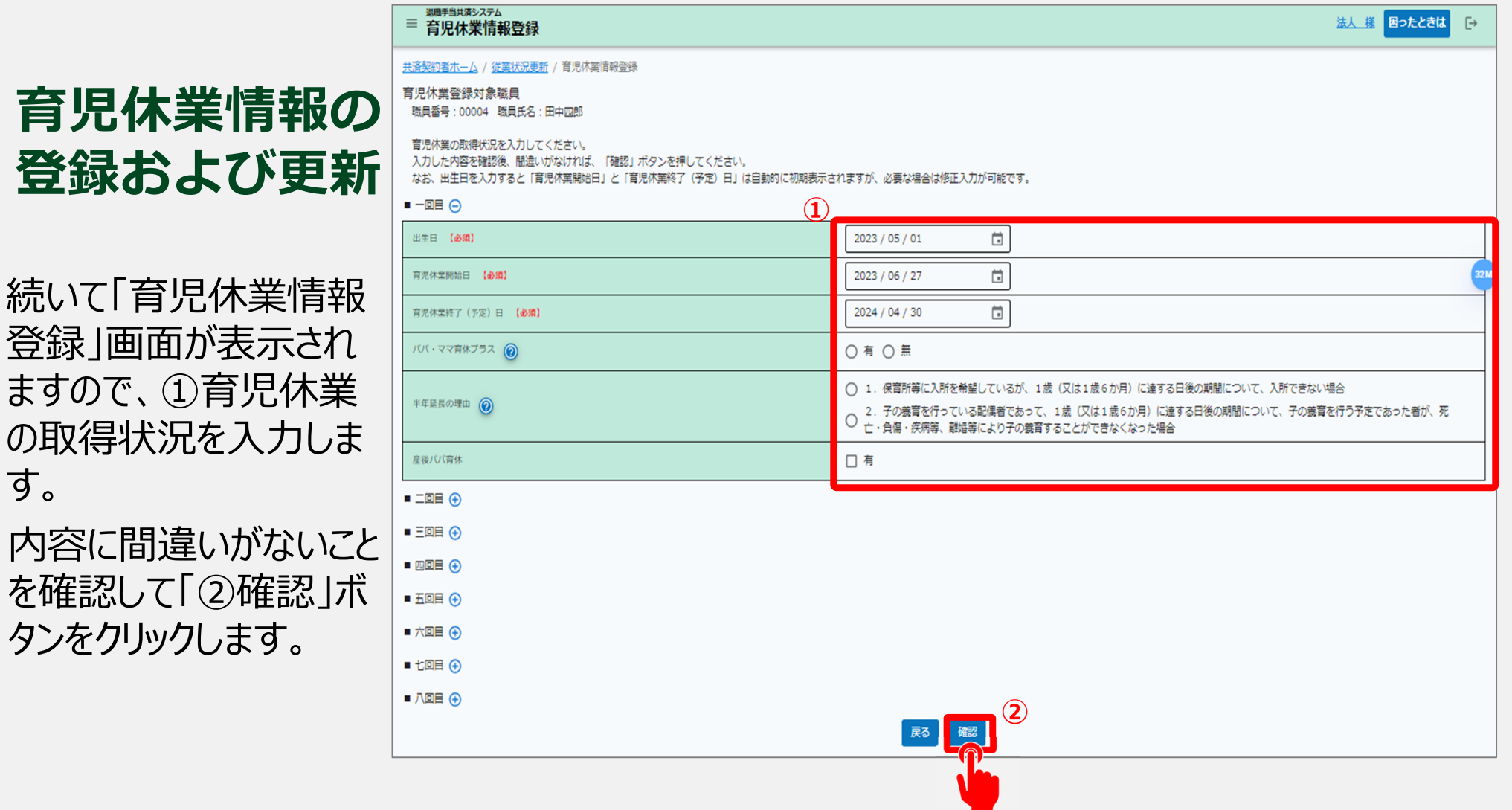

法人 様 困ったときは [→

# 従業状況を登録・更新する(育児休業情報を登録・更新する)

### 育児休業情報の登録 および更新

続いて「育児休業情報確認」 画面が表示されますので、入 力した育児休業情報に間違 いがないことを確認します。 (①の部分)

登録した育児休業の期間において、出勤日数の登録欄が表示された場合は、対象年月における出勤日数を入力します。 (②の部分)

内容に間違いがないこと を確認して、「③登録」ボ タンをクリックします。

| <u>共済共初省ホーム</u> / 月元休業府<br>高恐休業を次のとおり登録しま | <sup>+</sup> ¤t/⊞aG<br>ます。 |             |               |         |        |
|-------------------------------------------|----------------------------|-------------|---------------|---------|--------|
|                                           | 育児休業開始日                    | 育児休業終了(予定)日 | ババ・ママ育体プラス(2) | 半年延長の理由 | 産後パパ育休 |
| 2023/04/01                                | 2023/04/02                 | 2023/04/09  | 有             |         | 有      |
| 2023/04/01                                | 2023/04/25                 | 2023/04/30  | 無             | 1       | 無      |
| 2023/04/01                                | 2023/08/15                 | 2023/09/05  | 無             | 2       | 有      |
| 2023/04/01                                | 2023/09/25                 | 2023/10/15  |               |         | 無      |
|                                           |                            |             |               |         |        |
|                                           |                            |             |               |         |        |
|                                           |                            |             |               |         |        |
|                                           |                            |             |               |         |        |
|                                           |                            |             |               |         |        |

11日以上の出勤は「なる月」。10日以下の出勤は「育児休業月」

| 対象年月                                                                | 出勤日数                                                      |  |  |  |  |  |  |  |  |
|---------------------------------------------------------------------|-----------------------------------------------------------|--|--|--|--|--|--|--|--|
| 2023/04                                                             | В                                                         |  |  |  |  |  |  |  |  |
| 2023/08                                                             | В                                                         |  |  |  |  |  |  |  |  |
| 2023/09                                                             | В                                                         |  |  |  |  |  |  |  |  |
| 2023/10                                                             | В                                                         |  |  |  |  |  |  |  |  |
|                                                                     |                                                           |  |  |  |  |  |  |  |  |
| 当前間い合わせフォーム         日           独立行政法人福祉医療機構         お問い合わせの際は、「共済教 | 0584・05-5438-9261 . ◎ Tel: 0570-050-294<br>約者番号」をご用意ください。 |  |  |  |  |  |  |  |  |

# 従業状況を登録・更新する(育児休業情報を登録・更新する)

# 育児休業情報の登録および更新

育児休業の情報登録が完了すると、「従業状況更新」画面に戻ります。

| ≡ <mark>従業状況更新</mark>    | 法人様 | ったときは | ⊡        |
|--------------------------|-----|-------|----------|
| <u>共済契約者木一人</u> / 従業状況更新 |     |       |          |
| 施設を選択すると職員の登録内容が表示されます。  |     |       |          |
| 應設递択                     |     |       | <b>*</b> |
|                          |     |       |          |
|                          |     |       |          |

引き続き、他の職員の育児休業情報を登録更新する場合は、施設選択のプルダウンより対象施設を選んで登録してください。

# パターン3.退職予定日情報を登録・更新する

# 従業状況を登録・更新する(退職予定日情報を登録・更新する)

# 退職予定日情報の登 録および更新

退職予定者がいる場合は、対 象者の氏名を確認後、 ①退職(予定)日欄のカレン ダーボタンをクリックし、 ②退職予定日をカレンダーから 選択します。

内容に間違いがないことを確認し て「③登録」ボタンをクリックします。

①を押すと、

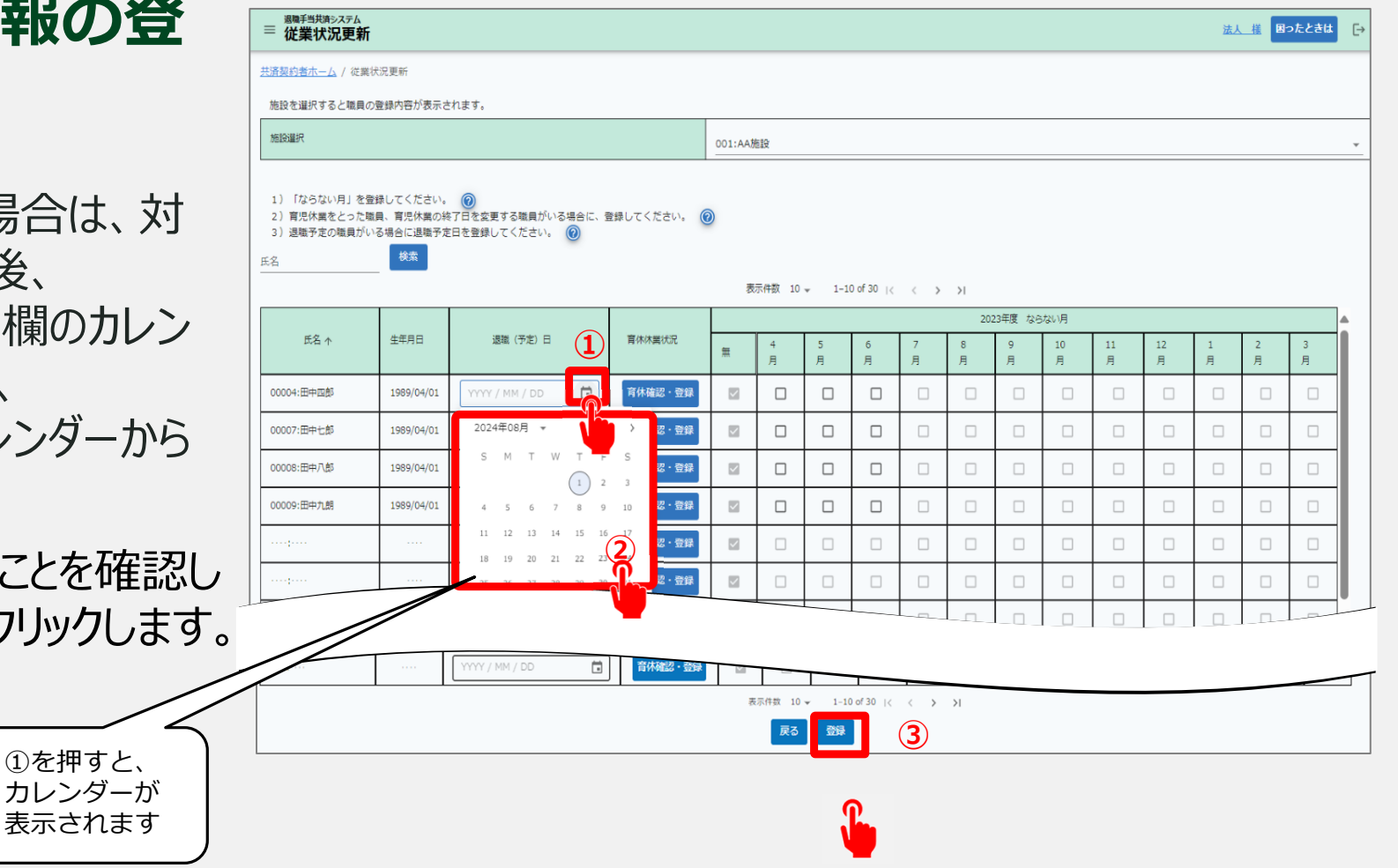

### 従業状況を登録・更新する(退職予定日情報を登録・更新する)

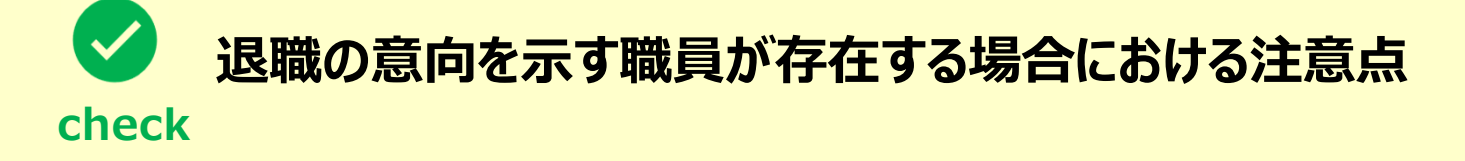

退職の意向を示す職員が存在する場合の注意点は次のとおりです。

- ▶ 退職の意向を示す職員が存在する場合、「従業状況更新」画面にて速やかに退職予定日の登録を 行ってください。 登録された退職予定日の翌日以降、被共済職員退職届提出のための案内メールが機構から送付 されます。
- ▶ お手元に被共済職員退職届提出のための案内メールが届いたら、速やかに提出をお願いいたします。

# 従業状況を登録・更新する(退職予定日情報を登録・更新する)

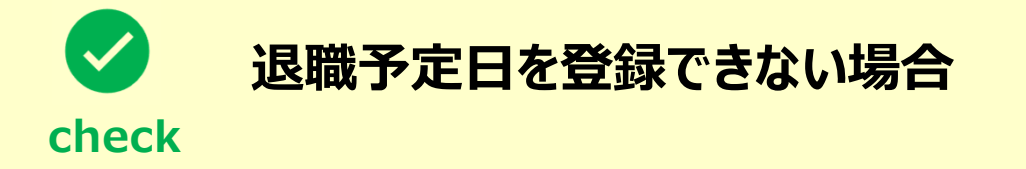

次の2つのケースに該当する場合、退職予定日を登録することは出来ませんのでご留意ください。

- 当年度の掛金納付対象職員届が未提出の場合、当年度の4月1日以降を退職予定日として登録 することは出来ません。速やかに掛金納付対象職員届の提出をお願いいたします。
- 共済契約の解除対象となっている職員については、退職予定日を登録することは出来ません。なお、
   「社会福祉施設等及び特定介護保険施設等の経営者でなくなった者の届」を提出することによる解除の場合に限り、退職予定日を登録することが可能です。
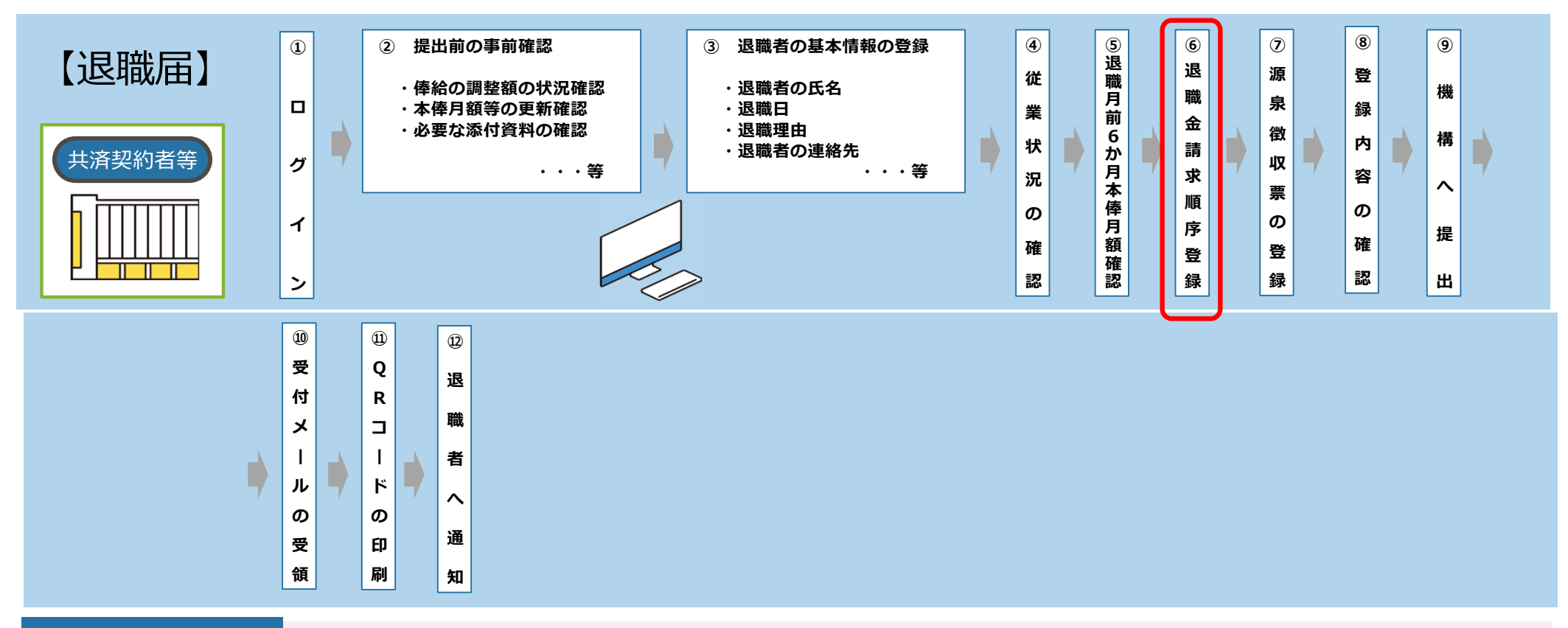

#### 退職届について

- 「従業状況の確認」で「退職予定日」欄に日付を登録すると、当該日到来後に退職届の提出依頼メールが送付されます。
   また、ログインをすると、ホーム画面の「対応が必要な手続」欄に退職届の提出案内メッセージが表示されます。
- ・「退職金請求順序登録」は都道府県の退職金制度に加入している場合に行います。
- ・「源泉徴収票の登録」は、機構以外の退職金が支給されている場合、登録が必要となります。
- ・HP掲載の動画で操作が確認できます。

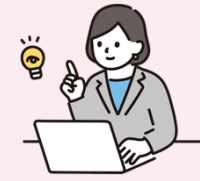

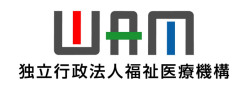

## 退職予定日の登録に進む

### 従業状況の更新のための 定期案内メールの受領

退職予定者がいる場合、最初に退職予定 日を登録する必要があります。

機構から職員の従業状況の更新にかかる 案内メールが定期的に送付されるため、 案内メールに記載されているリンクから退職 予定日の登録に進みます。

なお、従業状況は、システム画面の左上に あるメニューから随時更新を行うことができま すので、ご利用ください。

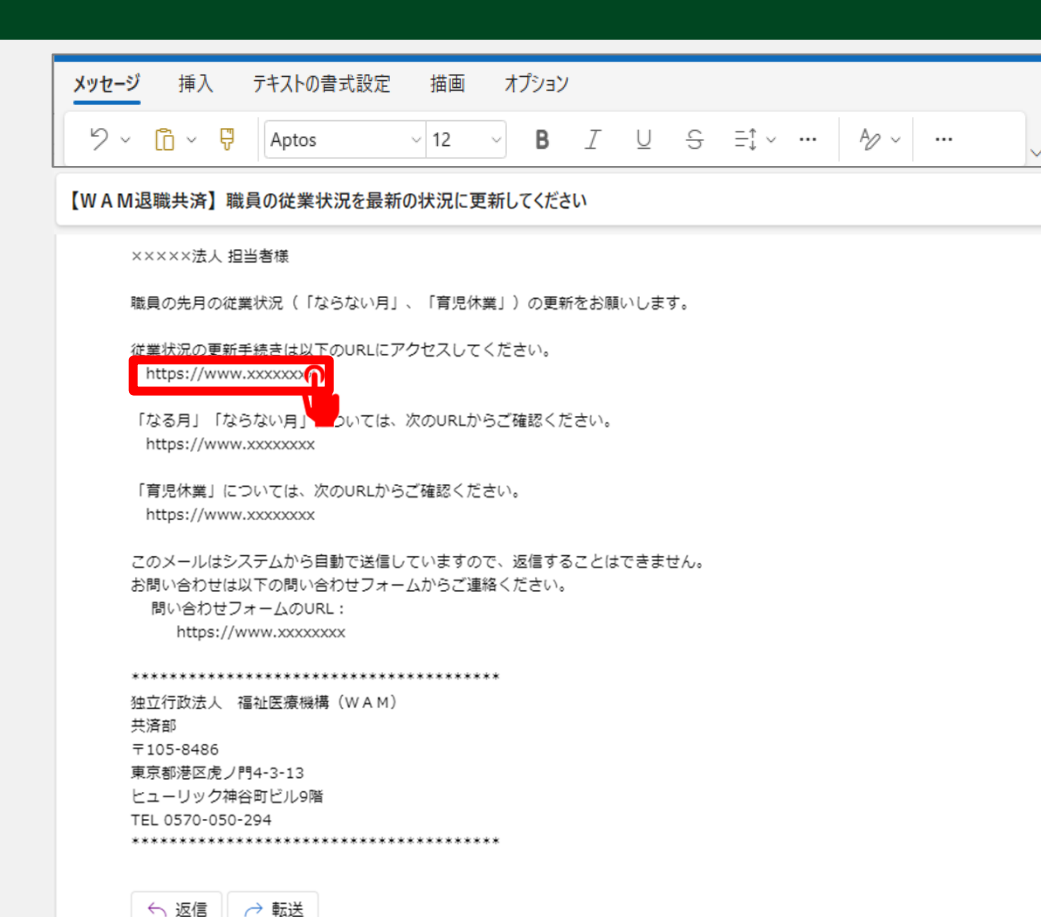

#### 退職予定日の登録に進む

## システム画面から退職予定日の登録に進む場合①

システム画面から退職予定日の登録に進む場合、次の手順に沿って登録に進みます。 システム画面左上のサイドメニューボタンをクリックします。

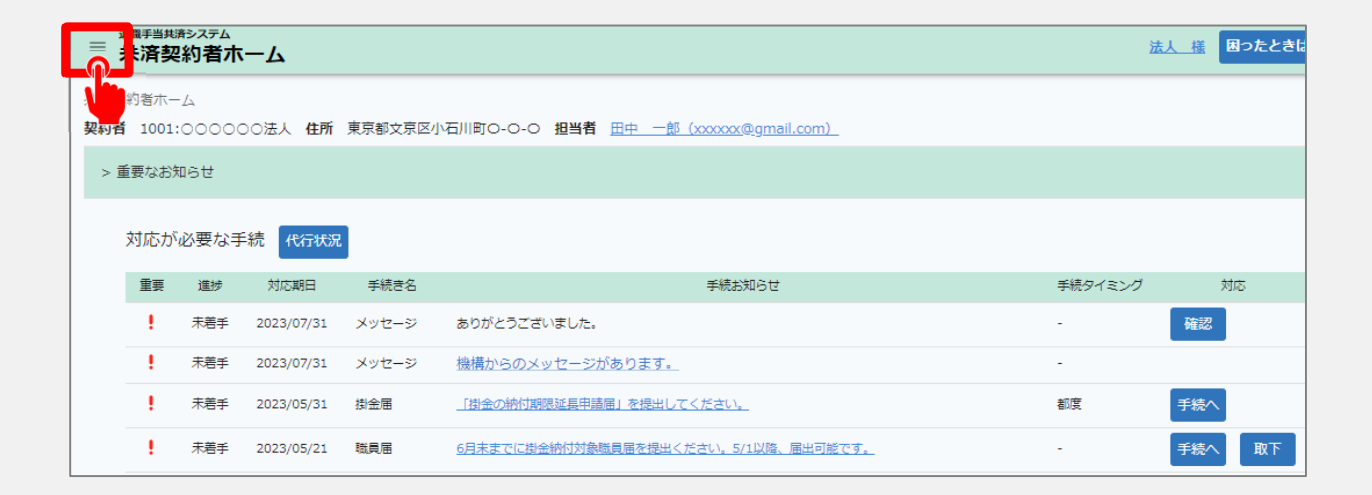

山舟口 独立行政法人福祉医療機構

∨ 問い" フ

#### 退職予定日の登録に進む

## システム画面から退職予定日の登録に進む場合②

退職手当共済システムメニュー

表示された退職手当 共済システムメニューか ら「従業状況の登録」 をクリックします。

|                   |               | × 10 0            |
|-------------------|---------------|-------------------|
| <b>Q</b> 照会する     | ♪お手続き         |                   |
| 契約者情報             | ▲ 法人職員に係るお手続き | ■ 施設に係るお手続き       |
| 施設一覧              | 新規加入者の登録      | 新しく施設・事業を開始した場合の… |
| 法人職員一覧            | 従業状況の登録       | 施設の名称や住所の変更が発生した… |
| 退職者状況一覧           | 配置換え情報の登録     | 施設種類を変更した場合の届出    |
| 🎝 法人担当者情報         | 本俸月額情報の登録     | 施設を廃止した場合の届出      |
| 契約者・法人担当者情報の確認・変更 | 退職した職員のお手続き   | 🔲 その他のお手続き        |
| 代行者登録の設定          | ■ 掛金届に係るお手続き  | 契約者の名称や住所の変更が発生し… |
| ② お問い合わせ          | 掛金届の確認・提出     | 「俸給の調整額」の対象手当の登録  |
| チャットボットに質問する      |               | パスワード変更           |
| 機構職員に連絡する         |               |                   |

#### 登録方法を選択する

# 退職予定日の登録方法の選択

メールに記載されているリンク、またはシステムメニューをクリックすると、「登録方法選択」画面

| が表示されま | す。                                                  |         |       |
|--------|-----------------------------------------------------|---------|-------|
|        |                                                     | 法人様困ったと | ta [→ |
|        | <u>共活契約者ホーム</u> / 登録方法選択                            |         |       |
|        | 登録方法を選択して「次へ」ボタンを押してください。                           |         |       |
|        | 登録方法を選択 (必須) () () () () () () () () () () () () () |         |       |
|        | <b>E</b> 2                                          |         |       |
|        |                                                     |         |       |

退職予定日の登録を法人の共済事務担当者が自ら実施する場合は、「①自身で登録する」を選択します。 選択が完了したら、「②次へ」ボタンをクリックします。

#### 退職予定日を登録する①

## 退職予定者が在籍する施設の選択

「自身で登録する」を選択し、「次へ」ボタンをクリックすると、「従業状況更新」画面が表示されます。

まず、退職予定者が在籍する施設をプルダウンから選択します。

| ≝ <b>従業状況更新</b>          | <u>法人 様</u> 困ったときは [→ |   |
|--------------------------|-----------------------|---|
| <u>共済契約者木一ム</u> / 従業状況更新 |                       |   |
| 施設を選択すると職員の登録内容が表示されます。  |                       |   |
| 施設選択                     |                       |   |
|                          | 選択してください              | - |
|                          | 001:AA施設              |   |
|                          | 002:BB施設              |   |
|                          | 003:CC施設              |   |
|                          | 004:DD施設              |   |
|                          |                       |   |

#### 退職予定日を登録する②

#### 施設に在籍する職員 の一覧を確認

プルダウンから選択した施設に在 籍する職員の一覧が表示されま す。

|                                                                                                    |             |                  |                                                  |        |             |     |    |          |             | 法人     | 🏽 困った     | ときは | €→ |
|----------------------------------------------------------------------------------------------------|-------------|------------------|--------------------------------------------------|--------|-------------|-----|----|----------|-------------|--------|-----------|-----|----|
| 共済契約者ホーム / 従業状                                                                                                    | <i></i> 况更新 |                  |                                                  |        |             |     |    |          |             |        |           |     |    |
| 施設を選択すると職員の                                                                                                    | 登録内容が表示さ    | 5れます。            |                                                  |        |             |     |    |          |             |        |           |     |    |
| 施設選択                                                                                                    | 2011:AA施設   |                  |                                                  |        |             |     |    | *        |             |        |           |     |    |
| 1)「ならない月」を登録してください。<br>②<br>2)育児休業をとった職員、育児休業の終了日を変更する職員がいる場合に、登録してください。<br>③<br>3)退職予定の職員がいる場合に退職予定日を登録してください。<br>④<br>氏名<br>後奈 |             |                  |                                                  |        |             |     |    |          |             |        |           |     |    |
|                                                                                                    |             |                  | 表示件数 10                                          | ▼ 1-10 | of 30  <    | < > | >  |          |             | -      |           |     |    |
| 氏名 个                                                                                                    | 生年月日        | 退職(予定)日          | 育休休業状況                                           |        | 4           | 5   | 6  | 7        | 8           | 洋度 なら  | ない月<br>10 | 11  |    |
|                                                                                                    |             |                  |                                                  | 無      | -           | -   | Ŭ, | <u>_</u> | Ŭ,          | 1      |           |     |    |
|                                                                                                    |             |                  |                                                  |        | 月           | 月   | 月  | 月        | 月           | 月      | 月         | 月   |    |
| 00004:田中四郎                                                                                                    | 1989/04/01  | YYYY / MM / DD 💼 | 育休確認·登録                                          |        |             |     |    |          | 月           | 月      | 月         | 月   |    |
| 00004:田中辺郎                                                                                                    | 1989/04/01  | YYYY / MM / DD   | 育休確認 · 登録                                        |        |             |     |    |          | 月<br>□<br>□ | 月<br>□ | 月<br>□    |     |    |
| 00004:田中辺85                                                                                                    |             | YYYY / MM / DD   | 育休確認・登録<br>マルな辺・登録<br>育休確認・登録                    |        |             |     |    |          |             |        | 月<br>□    |     |    |
| 00004:田中辺約5<br>00002 平<br>·····:····                                                                                             |             | YYYY / MM / DD   | 育休確認 · 登録<br>弯水 坛 初 · 登録<br>育休確認 · 登録<br>表示件数 10 | × 1-10 | 月<br>□<br>□ |     |    |          |             |        |           |     |    |

#### 退職予定日を登録する③

#### 退職予定日の登録

退職予定者の氏名を確認後、①退 職(予定)日列のカレンダーボタン をクリックし、②退職予定日をカレン ダーから選択します。

退職予定日の登録が完了したら、

| 酸離祝                                                              |                                           |                                                                                         |            | 001:AA施 | B        |        |            |                   |        |         |         |         |         |        |        |        |
|------------------------------------------------------------------|-------------------------------------------|-----------------------------------------------------------------------------------------|------------|---------|----------|--------|------------|-------------------|--------|---------|---------|---------|---------|--------|--------|--------|
| <ol> <li>「ならない月」を</li> <li>育児休業をとった</li> <li>退職予定の職員が</li> </ol> | 登録してください。<br>職員、育児休業の終<br>いる場合に退職予定<br>検索 | <ul> <li>(で)</li> <li>(ア日を変更する職員がいる場合に、)</li> <li>(日を登録してください。)</li> <li>(の)</li> </ul> | 登録してください。( | 0       | -2480 10 | 4.4    | af 20      |                   |        |         |         |         |         |        |        |        |
|                                                                  |                                           |                                                                                         |            |         | KITEX 10 | · 1-1  | n or 30 14 | $\langle \rangle$ | >1 202 | 23年度 なら | はい月     |         |         |        |        |        |
| 氏名 个                                                             | 生年月日                                      | 退職 (予定) 日                                                                               | 育体休業状況     | Ħ       | 4<br>月   | 5<br>月 | 6<br>月     | 7<br>月            | 8<br>月 | 9<br>月  | 10<br>月 | 11<br>月 | 12<br>月 | 1<br>月 | 2<br>月 | 3<br>月 |
| 0004:田中四郎                                                        | 1989/04/01                                | YYYY / MM / DD                                                                          | 育休確認・登録    |         |          |        |            |                   |        |         |         |         |         |        |        |        |
| 0007:田中七郎                                                        | 1989/04/01                                | 2024年08月 🗸                                                                              | > 乙・登録     |         |          |        |            |                   |        |         |         |         |         |        |        |        |
| 0008:田中八郎                                                        | 1989/04/01                                | S M T W T                                                                               | S<br>Z・登録  |         |          |        |            |                   |        |         |         |         |         |        |        |        |
| 0009:田中九朗                                                        | 1989/04/01                                | 4 5 6 7 8 9                                                                             | 10 乙・登録    |         |          |        |            |                   |        |         |         |         |         |        |        |        |
|                                                                  |                                           | 11 12 13 14 15 10                                                                       | 2 z· 🛱     |         |          |        |            |                   |        |         |         |         |         |        |        |        |
| ;                                                                |                                           | 25 26 27 28 29 3                                                                        |            |         |          |        |            |                   |        |         |         |         |         |        |        |        |
| ···;····                                                         |                                           |                                                                                         | 01110      |         |          |        |            |                   |        |         |         |         |         |        |        |        |
| ;                                                                |                                           |                                                                                         |            |         |          |        |            |                   |        |         |         |         |         |        |        |        |

## 退職届の提出手続きへ進む

## 退職届提出のための 案内メールの受領

退職予定日を登録すると、退職予定日到 来後、機構から退職手続きの開始にかか る案内メールが送付されます。

案内メールに記載されているリンクから届出 方法の選択に進みます。

なお、退職予定日到来前であってもシステ ム画面の左上にあるメニューから退職届の 作成を行うことができますので、ご利用くだ さい。

|             | 挿入                                      | テキストの                                        | の書式設定                        | 描画                                     | オプショ                   | ン    |      |      |                                       |          |  |
|-------------|-----------------------------------------|----------------------------------------------|------------------------------|----------------------------------------|------------------------|------|------|------|---------------------------------------|----------|--|
| 5~          | lo ~ (                                  | Apto                                         | s                            | ~ 12                                   | ~ <b>B</b>             | I    | U    | 5    | $\equiv^{\uparrow}_{\downarrow} \lor$ | <br>A∕ ~ |  |
| (WAM追       | 職共済】退                                   | 職の手続き                                        | について                         |                                        |                        |      |      |      |                                       |          |  |
| ×           | ××××法人扌                                 | 担当者様                                         |                              |                                        |                        |      |      |      |                                       |          |  |
| 平<br>現      | 素より退職手<br>在、次の方の                        | ≦当共済事業∕<br>⊃退職手続きカ                           | へのご理解、<br>が未了となっ             | ご協力を賜<br>ています。                         | りまして誠に                 | ありがと | うござい | います。 |                                       |          |  |
|             | 退職手続き力<br>被共済職員番<br>職員氏名:神              | が未了となって<br>経号:00001<br>神谷一郎様                 | ている方は次                       | のとおりで                                  | す。                     |      |      |      |                                       |          |  |
| 5           | きましては、                                  | 以下のURLた                                      | いら手続きを                       | 行っていた                                  | だくようお願                 | いいたし | /ます。 |      |                                       |          |  |
| ・<br>こ<br>お | 退職の手続き<br>https://w<br>のメールはシ<br>問い合わせは | きは以下のUR<br>www.xxxxxxxx<br>ンステムから<br>ま以下の問いる | Lにアクセス<br>の<br>送信し<br>合わせフォー | してください<br>ていますの <sup>-</sup><br>ムからご連続 | い。<br>で、返信する<br>絡ください。 | ことはで | きません | 6.   |                                       |          |  |
|             | 問い合わせ]<br>https://                      | フォームのUF<br>/www.xxxxx                        | RL :<br>XXX                  |                                        |                        |      |      |      |                                       |          |  |
| **          | *******                                 | *******                                      | *******                      | *******                                | **                     |      |      |      |                                       |          |  |
| 独<br>共      | 立行政法人<br>済部                             | 福祉医療機械                                       | 菌(WAM)                       |                                        |                        |      |      |      |                                       |          |  |
| T<br>東<br>レ | 105-8480<br>京都港区虎ノ<br>ューロック海            | /門4-3-13<br>#公町ビルの隠                          | £                            |                                        |                        |      |      |      |                                       |          |  |
| TE          | L 0570-050                              | )-294                                        | 1                            |                                        |                        |      |      |      |                                       |          |  |
| **          | *******                                 | *******                                      | *******                      | ******                                 | **                     |      |      |      |                                       |          |  |
|             |                                         |                                              |                              |                                        |                        |      |      |      |                                       |          |  |

#### 退職届の提出手続きへ進む

# システム画面から退職届の提出手続きへ進む場合①

システム画面から退職届の提出手続きに進む場合、次の手順に沿って手続きに進みます。 システム画面左上のサイドメニューボタンをクリックします。

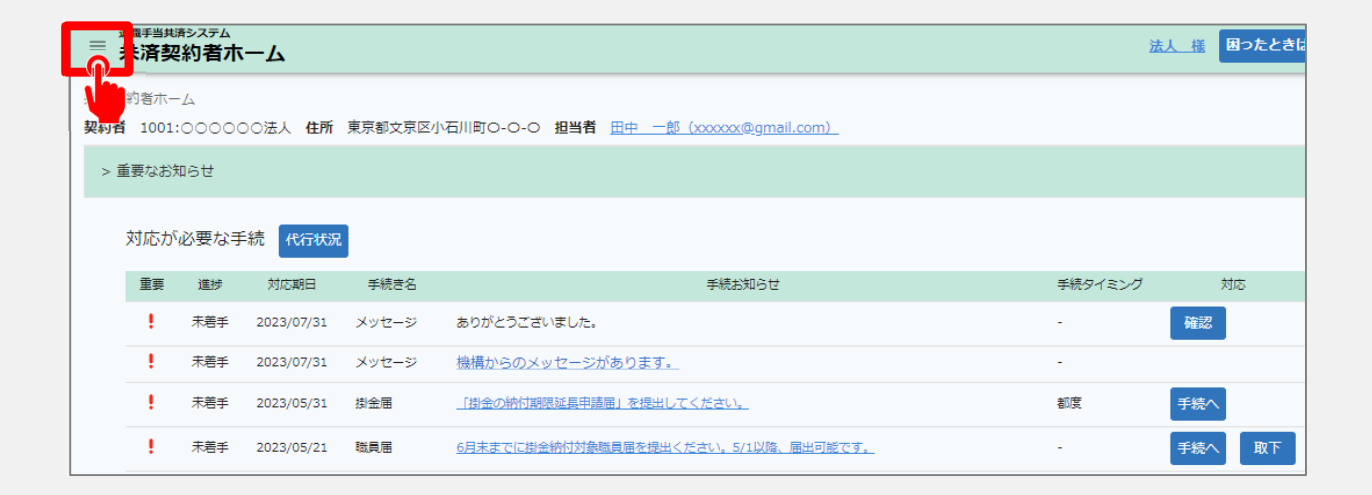

山舟口 独立行政法人福祉医療機構

#### 退職届の提出手続きへ進む

## システム画面から退職届の提出手続きへ進む場合②

表示された退職手当共済シス テムメニューから 「退職した職員のお手続き」を クリックします。

| 退職手当共済システムメニュー    | _             | ×閉じる              |
|-------------------|---------------|-------------------|
| <b>Q</b> 照会する     | ▶お手続き         |                   |
| 契約者情報             | ▲ 法人職員に係るお手続き | ■ 施設に係るお手続き       |
| 施設一覧              | 新規加入者の登録      | 新しく施設・事業を開始した場合の… |
| 法人職員一覧            | 従業状況の登録       | 施設の名称や住所の変更が発生した… |
| 退職者状況一覧           | 配置換え情報の登録     | 施設種類を変更した場合の届出    |
| 🎝 法人担当者情報         | 本俸月額情報の登録     | 施設を廃止した場合の届出      |
| 契約者・法人担当者情報の確認・変更 | 退職した職員のお手続き   | 🚺 その他のお手続き        |
| 代行者登録の設定          | ■ 掛金届に係るお手続き  | 契約者の名称や住所の変更が発生し… |
| ② お問い合わせ          | 掛金届の確認・提出     | 「俸給の調整額」の対象手当の登録  |
| チャットボットに質問する      |               | パスワード変更           |
| 機構職員に連絡する         |               |                   |

#### 登録方法を選択する

# 退職届の提出手続き方法の選択

メールに記載されているリンク、またはシステムメニューをクリックすると、「登録方法選択」画面

#### が表示されます。

| ■ 避難手当共済システム ● 登録方法選択          | 法人様 | 困ったときは | € |
|--------------------------------|-----|--------|---|
| <u>共済契約者ホーム</u> / 登録方法選択       |     |        |   |
| 登録方法を選択して「次へ」ボタンを押してください。      |     |        |   |
| 登録方法を選択 (必須) 目身で登録する 〇 代行依頼をする |     |        |   |
|                                |     |        |   |

退職届の提出手続きを法人の共済事務担当者が自ら実施する場合は、「①自身で登録 する」を選択します。 選択が完了したら、「②次へ」ボタンをクリックします。

#### 退職届を提出する職員を選択する

## 退職届を提出する職員の選択

「自身で登録する」を選択し、「次へ」ボタンをクリックすると、「退職予定者一覧」画面が 表示されます。

退職届を提出する職員の「退職情報登録」ボタンをクリックし、手続きに進みます。

| ≡ <mark>退職予定者一覧</mark>                      |              |                   | ž             | 法人 様 困ったときは | ⊡   |
|---------------------------------------------|--------------|-------------------|---------------|-------------|-----|
| <u>共済契約者ホーム</u> / 退職予定者一覧                   |              |                   |               |             |     |
| 職員の一覧を表示しています。<br>すでに退職(「共済制度上の退職」 🕜 を含む)をし | ている職員がいる場合は、 | 「退職情報登録」 ボタンを     | 押して退職情報を登録してく | ください。       |     |
| 施設名 職員名                                     | 表示件数 10      | ) ▼ 1-10 of 29  < | < > >         |             |     |
| 施設名称                                        | 職員氏名         | 生年月日              | 退職予定日         | 退職情報登録      |     |
| 001:XXXXXXXXXXXXXXX施設                       | 001:田中 太郎    | 1971/01/01        | 2023/03/31    | 退職情報登録      |     |
| 001:XXXXXXXXXXXXXX施設                        | 001:保育 次郎    | 1972/04/12        | 2023/03/31    | 退職情報登録      |     |
|                                             |              |                   |               |             | _   |
| 007:XX-BBB-AAA施設                            | 007:保育 七郎    | 1987/01/31        | 2023/04/20    | 退職情報登録      | r _ |

#### 退職届提出前の事前確認をする①

## 「俸給の調整額」の影響確認

退職届の提出にあたって、最初に「俸給の調整額」の影響有無を確認します。 画面の案内に沿って、内容を確認後、影響を受けない場合は、「影響を受けないので退職手当 金を申請する」を選択します。

| ■ 退職手当共済システム<br>退職情報 登録時の事前確認                                                                                                    | 法人 様   | 困ったときは    | €→  |
|----------------------------------------------------------------------------------------------------|--------|-----------|-----|
| 土箔契約者ホーム / 退職予定者一覧 / 退職情報 登録時の事前確認<br>「俸給の調整額」対象手当を現在申請中です。<br>遇職手当金の申請にあたっては「俸給の調整額」として認められている手当のみ「俸給の調整額」に計上することができます。<br>このまま「退職情報」の登録を続ける場合は、申請中の手当については、「俸給の調整額」として計上することはできません。<br>申請中の手当の審査結果が退職手当金に影響を受けない方については、「影響を受けないので退職手当金を申請する」にチェックをつい<br>。<br>影響を受ける方については、「審査結果を待つ」にチェックをつけてください。<br>「審査結果を待つ」にチェックをつけた場合、「俸給の調整額」対象手当の審査結果終了後に「退職情報」を登録してください。<br>上記<br>定額主要を行つ | +、「退職情 | 青報」を登録してく | くださ |
|                                                                                                    |        |           |     |

### 退職届提出前の事前確認をする②

## 退職者情報の登録状 況の確認

続いて次の3つの項目について、「内容を 確認する」ボタンをクリックし、登録状況の 確認を行います。

- 「俸給の調整額」対象手当
- ② 退職月の俸給額
- ③ 退職月までの従業状況

最新の状況に更新されていることが確認 できたら、「④はい」を選択します。

▲ 確認の結果、登録内容に不備が あった場合、「いいえ」をクリックして 各手続きを先に完了させてください。

| ■ 退職情報 登録時の事前確認                                                                                                    | 法人 様 困ったときは [→   |
|----------------------------------------------------------------------------------------------------|------------------|
| <u>共済契約者ホーム</u> / 退職予定者一覧 / 退職情報 登録時の事前確認                                                                              |                  |
| 「俸給の調整額」対象手当を <mark>現在申請中</mark> です。                                                                                   |                  |
| 退職手当金の申請にあたっては「俸給の調整額」として認められている手当のみ「俸給の調整額」に計上することができます。<br>このまま「退職情報」の登録を続ける場合は、申請中の手当については、「俸給の調整額」として計上することはできません。 |                  |
| また、後日、「俸給の調整額」として申請中の手当が認められた場合においても、退職手当金の算定額として加えることはできませ                                                            | h.               |
| 申請中の手当の審査結果が退職手当金に影響を受けない方については、「影響を受けないので退職手当金を申請する」にチェックを<br>さい。                                                     | つけ、「退職情報」を登録してくだ |
| 影響を受ける方については、「審査結果を待つ」にチェックをつけてください。                                                                                   |                  |
| 「審査結果を待つ」にチェックをつけた場合、「俸給の調整額」対象手当の審査結果終了後に「退職情報」を登録してください。                                                             |                  |
| ● 影響を受けないので退職手当金を申請する                                                                                                  |                  |
| <ul> <li></li></ul>                                                                                                    |                  |
| 退職情報を登録します。<br>登録前の事前確認として、次の各項目について選択し、「次へ」ボタンを押してください。                                                               |                  |
|                                                                                                    |                  |
|                                                                                                    | ]                |
| ① 「俸給の調整額」対象手当は最新の状況に更新されていますか?                                                                                        |                  |
|                                                                                                    |                  |
| (2)                                                                                                    |                  |
| ② 退職月の俸給額(俸給月額、俸給の調整額)に更新されていますか? 内容を確認する                                                                              |                  |
|                                                                                                    |                  |
| 3                                                                                                    |                  |
| ③ 退職月まで従業状況は更新されていますか?         内容を確認する                                                                                 |                  |
|                                                                                                    |                  |
|                                                                                                    |                  |

### 退職届提出前の事前確認をする③

## 源泉徴収票にかかる 留意事項等の確認

続いて次の3つの項目について、画面に表示されている留意事項等を確認し、問題が無い場合は「確認しました」、「説明している」にチェックを入れます。

- ① 源泉徴収票にかかる留意事項
- ② 退職理由ごとに必要となる書類
- ③ 対象職員への退職手当金請求の手続き 方法および合算制度の利用方法にかかる 説明実施有無

留意事項等の確認ができたら、「④次へ」ボ タンをクリックします。

▲ 退職者情報の最新化および留意事項 等の確認がすべて完了するまで、「次へ」 ボタンをクリックすることはできません。

| 源泉徴収票について                                                                                                    |   |
|----------------------------------------------------------------------------------------------------|---|
| 都道府県の退職手当金制度等にも加入されている場合で、福祉医療機構よりも先に退職手当<br>金が支払われる場合は、同制度等が発行する源泉徴収票が必要となります。 なお、源泉徴収<br>票は後から提出することも可能ですが、提出されるまでは退職所得の源泉徴収を行う都合<br>上、退職手当金は支払われませんのでご留意ください。                                                                           |   |
| <b> <b> </b></b>                                                                                                    |   |
| 退職理由による必要な添付書類について                                                                                                    | 2 |
| 次の場合については、必要な添付書類がありますので、リンクをクリックして確認をしてく<br>ださい。<br>なお、書類は後から提出することも可能ですが、提出されるまでは、退職手当金は支払われ<br>ませんのでご留意ください。<br>① 被共済職員が死亡したことにより退職する場合について(必要書類)<br>② 退職理由が「業務上の傷病又は業務上の死亡」により退職する場合について(必要書類)<br>③ 退職理由が「犯罪等による退職」により退職する場合について(必要書類) |   |
| ◎ 確認しました                                                                                                    |   |
| 産認みの                                                                                                    | 3 |
| 退職手当金請求の手続き方法、合算制度及び退職再加入について職員に説明していますか?                                                                                                    |   |
|                                                                                                    |   |
| <ul> <li>(65)</li> <li>・ 議員説明用資料(退職される皆様へ【PDF】)</li> <li>・ 退職手当金シミュレーション</li> <li>・ 退職・再加入シミュレーション</li> </ul>                                                                                                    |   |

#### 退職者の基本情報を確認・登録・更新する

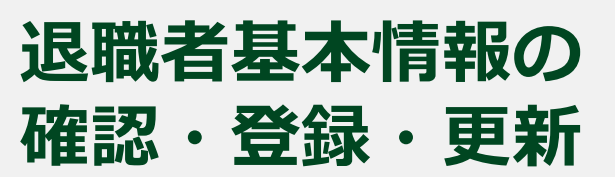

退職届提出前の事前確認が終わりましたので、ここから、退職届を作成します。 最初に次の3つの項目について、画面に表示されている内容を確認し、誤りがある場合には修正をします。

- 退職者名
- 退職者生年月日
- 退職年月日

次に、該当する退職理由および退職手続きの理由を選択します。

最後に、退職者郵便番号・退職者住 所・退職者電話番号を入力し、「次 へ」ボタンをクリックします。

| <sup>週額手当共済システム</sup><br>☰ 退職情報 登録    | 法人 獲 国力                                              | たときは [→ |
|---------------------------------------|------------------------------------------------------|---------|
| 共済契約者ホーム / 退職予定者一覧 / 退職情報 登録時の事前確認    | 22 / 退職情報 登録                                         |         |
| 1 2 3                                 | - 4 6 0                                              |         |
| 退職者の基本情報登 添付書類の登録 従業状況の登録確認 退<br>録 ケノ | 組織者した月以前6 退職手当金請求の順 添付書類の登録 登録内容の確認<br>▶月の本俸月額登録 番登録 | 機構へ提出   |
| 対象者の基本情報を入力し、「次へ」ボタンを押してください。         |                                                      |         |
| 職員番号                                  | 00000001                                             |         |
| 退職者名                                  | 田中太郎                                                 |         |
| 退職者生年月日 【必須】                          | 1983 / 06 / 10                                       |         |
| 退職者加入年月日                              | 2023/04/01                                           |         |
| 退職年月日 【 <b>必須】</b>                    | 2024 / 03 / 31                                       |         |
| 退職理由 【必須】                             | 選択してください                                             |         |
| 退職手続きの理由 【必須】                         | ○ 自己都合(結婚、定年、雇用期間満了等) ○ 職員の死亡 ○ 法人(業務                | §上の)都合  |
| 退職者郵便番号 【必須】                          |                                                      |         |
| 退職者住所 【 <b>必須】</b>                    | 選択してく… →                                             |         |
| 退職者電話番号 (必須)                          |                                                      |         |
|                                       | 戻る — 時保存                                             |         |

#### 従業状況の確認・登録・更新をする

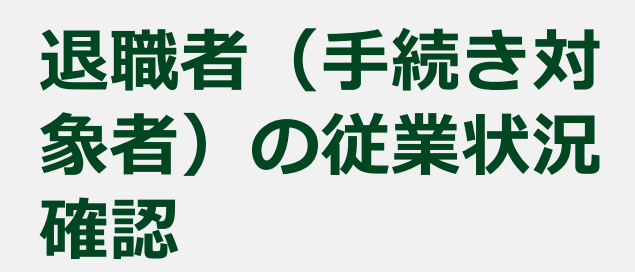

続いて次の2つの項目について、 正しい情報が登録されていることを 確認します。

- 退職年度におけるならない月 情報
- 育児休業情報

正しい情報が登録されていることを 確認したら、「次へ」ボタンをクリック します。

| 退職者の                                                                                                    | ✓ ●基本情報登 録                       | 添付書類の登録             | <ul> <li>3</li> <li>従業状況の登録</li> </ul> | 森確認 退職者した ケ月の本何                                                                                                    | 上月以前6 退職手当金請<br>時額登録 番登録                                                                 | す で で で かんしょう ひ しんしょう ひ しんしょう しんしょう しんしょ しんしょ | 機構へ提出                                 |
|----------------------------------------------------------------------------------------------------|----------------------------------|---------------------|----------------------------------------|----------------------------------------------------------------------------------------------------|------------------------------------------------------------------------------------------|----------------------------------------------------------------------------------------------------|---------------------------------------|
| 昆職者                                                                                                    | の従業状況(退                          | ≧職月の直前の4月           | 月から退職月までの                              | の期間)が正しい                                                                                                    | ことを確認し、「次へ」                                                                              | ボタンを押してください。                                                                                                    |                                       |
| 歳員番 <sup>日</sup>                                                                                                    | 5                                |                     |                                        | 000                                                                                                    | 00001                                                                                    |                                                                                                    |                                       |
| 退職者名                                                                                                    | 名                                |                     |                                        | 田中                                                                                                    | 太郎                                                                                       |                                                                                                    |                                       |
| <sup>良職年度</sup>                                                                                                    | 度のならない月                          | [必須]                |                                        |                                                                                                    | 無 🗌 4月 🗌 5月<br>11月 🗌 12月 [                                                               | □ 6月 □ 7月 □ 8月 □ 9月 □ 1<br>] 1月 □ 2月 □ 3月                                                                                                    | 10月                                   |
| 退職年所                                                                                                    | <sup>度のならない月</sup><br>況          | (必須)                |                                        |                                                                                                    | 無 🗌 4月 🗌 5月<br>11月 🗌 12月 🕻                                                               | □ 6月 □ 7月 □ 8月 □ 9月 □ 1<br>] 1月 □ 2月 □ 3月                                                                                                    | L 0月<br>育休確認・登録                       |
| 退職年店<br>休状<br>順<br>番                                                                                                | 度のならない月<br>況<br>う                | (必須)                | 育児休業開始<br>日                            | <ul> <li>育児休業終了<br/>日</li> </ul>                                                                                                    | <ul> <li>無 □ 4月 □ 5月</li> <li>11月 □ 12月 □</li> <li>パパ・ママ育体プラ<br/>ス</li> </ul>            | ○ 6月 ○ 7月 ○ 8月 ○ 9月 ○ 1 1月 ○ 2月 ○ 3月 半年延長の理由                                                                                                    | L 0月<br>育休確認・登録<br>産後/以(育<br>休        |
| 退職年<br>(休<br>(休<br>(<br>大<br>(<br>大<br>(<br>大<br>)<br>(<br>)<br>(<br>)<br>(<br>)<br>(<br>)<br>(<br>)<br>(<br>)<br>( | 度のならない月<br>況<br>育体状況区<br>分<br>新規 | 【必須】 出座日 2010/01/01 | 育児休業開始<br>日<br>2009/10/01              | <ul> <li>■</li> <li>■</li></ul> | <ul> <li>無 □ 4月 □ 5月</li> <li>11月 □ 12月 □</li> <li>パパ・ママ育休ブラ<br/>ス</li> <li>有</li> </ul> | 6月       7月       8月       9月       1         1月       2月       3月                                                                                                    | L 0 月<br>育休確認・登録<br>産後/5/(育<br>休<br>有 |

### 本俸月額情報の登録・更新をする

## 退職した月以前6カ月に おける本俸月額情報の確認

続いて、俸給表の額が正しく登録されていること 確認します。

また、俸給の調整額の対象となる手当がある場合は、該当する手当を選択し、支給額を入力します。

★調整額については、明細あるいは合計額のどちらの 形式でも登録することが可能です。

退職した月以前6カ月において、正しい本俸月額 情報への修正が完了したら、「次へ」ボタンをクリック します。

| どうしい     この     して、     はの     まか     市報登 | ◇ ごび しょう くう くう くう くう くう くう くう くう くう くう くう くう くう | 4<br>登録確認 退職者した月以前6<br>ヶ日の本俸月額登録 | 5<br>退職手当金請求の順<br>番登録 | 6 添付書類の登録 登録 | 内容の確認機構へ提出   |
|-------------------------------------------|-------------------------------------------------|----------------------------------|-----------------------|--------------|--------------|
| 年月                                        | 俸給表の額 【 <b>必須】</b>                              | 俸給の調整額手当                         | i                     | 俸給の調整額       | 俸給の手当入力      |
| 2023年3月                                   | 353,000 円                                       |                                  |                       | 円            | 明細 または<br>合計 |
| 2023年2月                                   | 350,000 년                                       |                                  |                       | B            | 明細 または<br>合計 |
| 2023年1月                                   | 350,000 円                                       |                                  |                       | 円            | 明細 または<br>合計 |
| 2022年12<br>月                              | 350,000 면                                       |                                  |                       | 円            | 明細 または<br>合計 |
| 2022年11<br>月                              | 350,000 円                                       |                                  |                       | 円            | 明細 または<br>合計 |
| 2022年10<br>月                              | 350,000 년                                       |                                  |                       | 円            | 明細 または<br>合計 |

#### 退職手当金支払いの順番を登録する

## 都道府県の退職手当金 制度への加入有無および 請求順序の登録

続いて都道府県の退職手当金制度への加入の有無と加入している場合はどちらを先に 請求するか選択します。

次の2つの項目について、該当する方の 選択肢を選びます。

- 都道府県の退職金制度への加入有無
- 退職金請求の順番

登録が完了したら、「次へ」ボタンをクリック します。

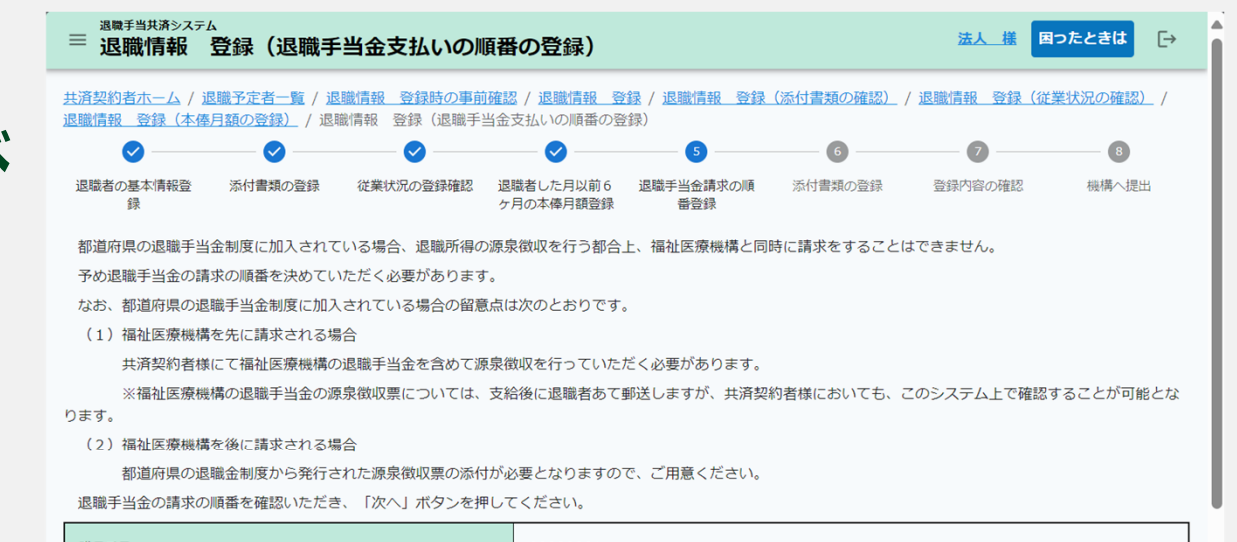

| 職員番号                  | 0000001                     |
|-----------------------|-----------------------------|
| 退職者名                  | 田中 太郎                       |
| 都道府県の退職金制度への加入有無 【必須】 | ○ 有 ○ 無                     |
| 退職金請求の順番 【必須】         | ○ 福祉医療機構を先に請求 ○ 福祉医療機構を後に請求 |
|                       | 戻る 一時保存                     |
|                       | <b>W</b>                    |

## 源泉徴収票の情報を登録する

### 都道府県の退職手当金 制度から発行された 源泉徴収票の登録

前の画面で次のように選択した場合は、都道 府県の退職手当金制度から発行された退職 所得の源泉徴収票のアップロードおよび内容 の登録を行います。

 都道府県の退職手当金制度への加入 「有」で、かつ「福祉医療機構の退職金 を後に請求する」場合

また、都道府県の退職手当金制度以外から 退職手当金の支給がある場合は「①続けて登 録」ボタンをクリックして内容の登録に進みます。 すべての源泉徴収票のアップロードおよび内容 の登録が完了したら、「②次へ」ボタンをクリッ クします。

| 職情報 登録 (本俸月額の登録) / 退職情                             | <u>新報 登録(退職</u> 手            | 当金支払いの順番の登             | <u>録)</u> / 退職情報 | 登録(添付書類の確           | 認)              |            |
|----------------------------------------------------|------------------------------|------------------------|------------------|---------------------|-----------------|------------|
| S S                                                | 💙                            | 🗸                      | 💙                | 6                   |                 | 8          |
| 退職者の基本情報登 添付書類の登録<br>録                             | 従業状況の登録確認                    | 退職者した月以前6<br>ヶ月の本俸月額登録 | 退職手当金請求の<br>番登録  | 順 添付書類の登録           | 登録内容の確認         | 機構へ提出      |
| <u>都道府県の退職手当金の制度</u> から発行され<br>ロードと内容の登録行い、「次へ」ボタン | た <b>退職所得の源泉</b><br>を押してください | 徴収票(給与所得の源泉            | 徴収票ではありま         | <b>せん</b> ) を共済契約者か | 「保管している場合は、当    | 該源泉徴収票のアッ  |
|                                                    | 2770 C < /2211               | 。<br>                  | 4退職手当金(こか)       | かる源泉徴収票につい          | ても登録が必要となりま     | すので、「続けて登  |
|                                                    |                              |                        |                  |                     |                 |            |
| 退職所得に係る情報を入力してください。                                |                              |                        |                  |                     |                 |            |
| 就労年月日 【必須】                                         |                              | 2015 / 04 / 0          | )1               |                     |                 |            |
| 退職年月日 【必須】                                         |                              | 2024 / 03 / 3          | 31               |                     |                 |            |
| 区分 (必須) 🔞                                          |                              | 所得税法第 201              | 条第1項1号並び(        | こ地方税第 50 条の69       | 第1項1号及び第 328 条6 | 第1項1号適用分 👻 |
|                                                    |                              |                        |                  |                     |                 |            |
| 勤続年数 【 <b>必須】</b>                                  |                              |                        | 9 4              | 年                   |                 |            |
| 退職所得の源泉徴収票 【必須】 🕢                                  |                              | ファイルを選択<br>ファイルを選択     | そしてください。<br>沢    |                     |                 |            |
|                                                    |                              | 1                      |                  | (2)                 |                 |            |

### 源泉徴収票の情報を登録する

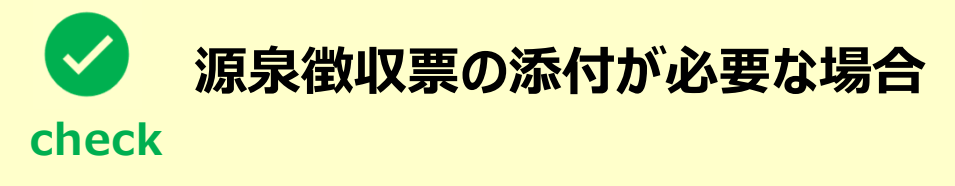

- ▶ 都道府県の退職金制度など、機構以外からも退職金が支給される場合は、源泉所得税を計算する都合上、 予め退職金の請求の順番を決めて請求を行っていただく必要があります。
- ▶ 源泉徴収票の添付が必要となるのは、機構以外からも退職金が支給される場合で、機構を後に請求する場合です。この場合は、先に請求する退職金にかかる源泉徴収票の添付を行ってください。
- ▶ 機構以外からも退職金が支給される場合であっても、機構を先に請求する場合や、機構以外の退職金は支給 されない場合は、源泉徴収票の添付は不要です。
  - ※なお、源泉徴収票とは、「退職所得の源泉徴収票」です。「給与所得の源泉徴収票」ではありませんので、 ご留意ください。

#### 退職届を提出する

## 届出に必要な情報の 確認および退職届の提出

最後に登録内容が表示されますので、 内容に誤りが無いことを確認し、「機 構へ提出する」ボタンをクリックします。

#### <重要>

退職手当金の請求を退職者でなく、 共済契約者が代行する場合、 「機構へ提出後、共済契約者が 退職手当金請求または合算申出 代行する場合はチェックをつけて ください」に√をつけてください。

チェックをつけ「提出」ボタンを クリックすると →**72ページへ遷移します。** 

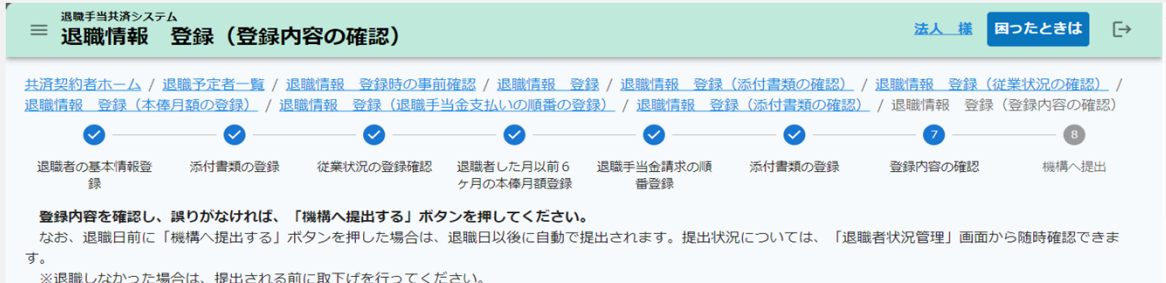

| 職員番号     | 00000001   |
|----------|------------|
| 退職者名     | 田中 太郎      |
| 退職者生年月日  | 1983/06/10 |
| 退職者加入年月日 | 2003/04/01 |
| 退職年月日    | 2023/03/31 |
| 退聯理中     | 普通退職       |

| 源泉徴収票        |                                                       |  |  |  |  |  |
|--------------|-------------------------------------------------------|--|--|--|--|--|
| 退職所得の源泉徴収票   | <u>源杲微収票.xlsx</u>                                     |  |  |  |  |  |
| 区分           | 所得税法第 201 条第1項1号並びに地方税第 50 条の6第1項1号及び第 328 条6第1項1号適用分 |  |  |  |  |  |
| 支払金額         | 2,400,000円                                            |  |  |  |  |  |
| 源泉徴収額        | 40,000円                                               |  |  |  |  |  |
| 特別徵収税額:市町村民税 | 10,000円                                               |  |  |  |  |  |
| 特別徵収税額:都道府県税 | 1,000円                                                |  |  |  |  |  |
| 勤続年数         | 20年                                                   |  |  |  |  |  |
| 就労年月日        | 2023/06/14                                            |  |  |  |  |  |
| 退職年月日        | 2023/03/31                                            |  |  |  |  |  |

幾構へ提出す

機構へ提出後、共済契約者が退職手当金請求または合算申出を代行する場合は、チェックをつけてください。 🌄 はい

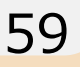

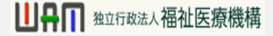

## 退職者識別コードを印刷する

# 退職者識別コードの印刷および連携

退職届の提出が完了したら、退職者が退職手当金の請求をする際に必要となる情報が表示されます。 「①印刷」ボタンをクリックして画面に表示された内容を印刷し、退職者にお渡しください。

印刷完了後、「②完了」ボタンをクリックします。

| ≡ 退職手当共済システム<br>退職手当金請求コード                                             | 法人_様 <b>困ったときは</b> [→ |  |  |  |  |  |  |  |
|------------------------------------------------------------------------|-----------------------|--|--|--|--|--|--|--|
| 退職手当金請求にはこの画面に表示されている退職手当金請求コードが必要となります。表示されている退職手当金請求コードを退職者に伝えてください。 |                       |  |  |  |  |  |  |  |
| 退職手当金請求コード                                                             | 001548083             |  |  |  |  |  |  |  |
| 職員氏名                                                                   | 00006:田中六郎            |  |  |  |  |  |  |  |
| QRII-F                                                                 |                       |  |  |  |  |  |  |  |
|                                                                        |                       |  |  |  |  |  |  |  |
|                                                                        |                       |  |  |  |  |  |  |  |

#### 退職届の提出手続きが完了しました

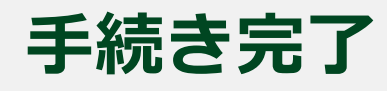

お疲れ様でした。 これにて被共済職員退職届の提出手続きは完了となります。 提出手続き完了後、「退職者状況 管理」画面にて登録した退職情報を確認することができます。

| 1月時千少井汶シュー /   |            |              |            |                  |            |       |         |             |
|----------------|------------|--------------|------------|------------------|------------|-------|---------|-------------|
| ■退職者状況         | 雪理         |              |            |                  |            |       | 法人様     | 困ったときは [→   |
| :済契約者ホーム / 退職者 | 斜況 管理      |              |            |                  |            |       |         |             |
| 退職情報の登録状況を表    | 示しています。    |              |            |                  |            |       |         |             |
| 「書類の送付」マは「安    |            |              | を囲して、情報を登録 | もしてください。         |            |       |         |             |
|                |            |              | 表示件数 10    | ▼ 1-10 or 30 - K |            |       |         |             |
| 職員氏攵           | 生在日日       | 施設么称         | 退職日        | 退職届              | /他法人への継続異動 | 届     | 退職金請求/合 | 酒皂徴収額 ▲     |
|                |            | ינידבראקטולי |            | 処理状況             | 書類の添付      | 源泉徵収票 | 算申出     | MAAN DATABA |
| 00004:田中 四郎    | 1982/10/01 | 001:●●施設     | 2020/03/01 | <u>届出済</u> 取り下げ  | 發録         | 登録    | 退職金請求済み | 115,000 円   |
| 00006:田中 七郎    | 1985/05/10 | 002:●●施設     | 2020/03/01 | 差戻中 訂正入力         | 不要         | 非該当   | 未提出     |             |
| 00007:田中 八郎    | 1981/07/25 | 003:●●施設     | 2020/03/01 | <u>届出済</u> 取り下げ  | 登録済み       | 登録    | 合算申出済み  |             |
| 00008:田中 九朗    | 1976/12/21 | 004:●●施設     | 2020/03/01 | 退職金支給済み          | 不要         | 登録済み  | 退職金請求済み | 125,000 円   |

□ 🛛 👖 独立行政法人福祉医療機構

#### 受付完了のお知らせを確認する

## 受付完了メールの受領

退職届の提出手続きが完了すると、 機構から受付完了メールが送付 されます。

| メッセージ 挿入                                      | テキストの書式設定                                             | 描画               | オプション           | /    |      |   |              |           |       |
|-----------------------------------------------|-------------------------------------------------------|------------------|-----------------|------|------|---|--------------|-----------|-------|
| ッ、ロ、 🖞                                        | Aptos                                                 | ~ 12             | ~ <b>B</b>      | I    | Ū    | 5 | <u></u> =† ~ | <br>A∕~ ~ | <br>~ |
| 【WAM退職共済】被封                                   | 共済職員退職届を受付                                            | けました             |                 |      |      |   |              |           |       |
| ×××××法人 担当                                    | 台者様                                                   |                  |                 |      |      |   |              |           |       |
| 被共済職員退職届                                      | を受付けました。                                              |                  |                 |      |      |   |              |           |       |
| このメールはシス<br>お問い合わせは以<br>問い合わせフォ<br>https://ww | テムから自動で送信して<br>下の問い合わせフォーム<br>rームのURL:<br>ww.xxxxxxxx | いますので、<br>ふからご連絡 | 、返信するこ<br>ください。 | とはでき | ません。 |   |              |           |       |
| *******                                       | *****                                                 | ******           |                 |      |      |   |              |           |       |
| 独立行政法人 福<br>共済部                               | 祉医療機構(W A M)                                          |                  |                 |      |      |   |              |           |       |
| ₹105-8486                                     |                                                       |                  |                 |      |      |   |              |           |       |
| 東京都港区虎ノ門                                      | 4-3-13                                                |                  |                 |      |      |   |              |           |       |
| ビューリック神谷                                      | 町ビル9階                                                 |                  |                 |      |      |   |              |           |       |
| TEL 05/0-050-2                                | 94<br>:****************                               | ******           |                 |      |      |   |              |           |       |
|                                               |                                                       |                  |                 |      |      |   |              |           |       |
| ∽ 返信 🧹                                        | → 転送                                                  |                  |                 |      |      |   |              |           |       |

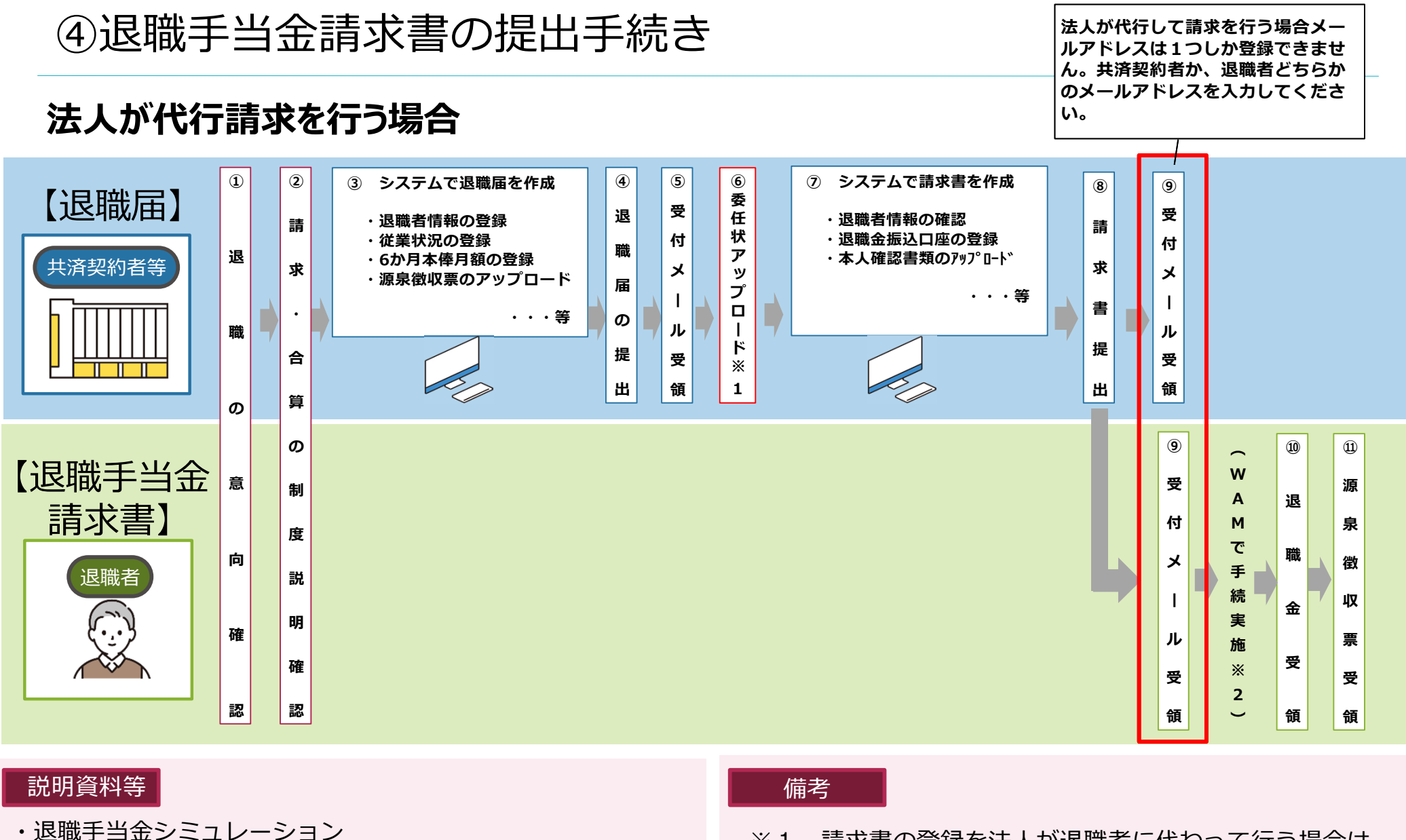

- ・退職・再加入シミュレーション
- ・操作マニュアル
- ・HP掲載の動画で操作が確認できます。
- ・「退職される皆さまへ」(後日ホームページ掲載)

- ※1.請求書の登録を法人が退職者に代わって行う場合は、 退職者からの委任状が必要となります。
- ※2.退職日以降、必要書類がすべて添付された以降に WAMは受付します。

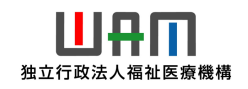

#### 退職者本人が請求する場合

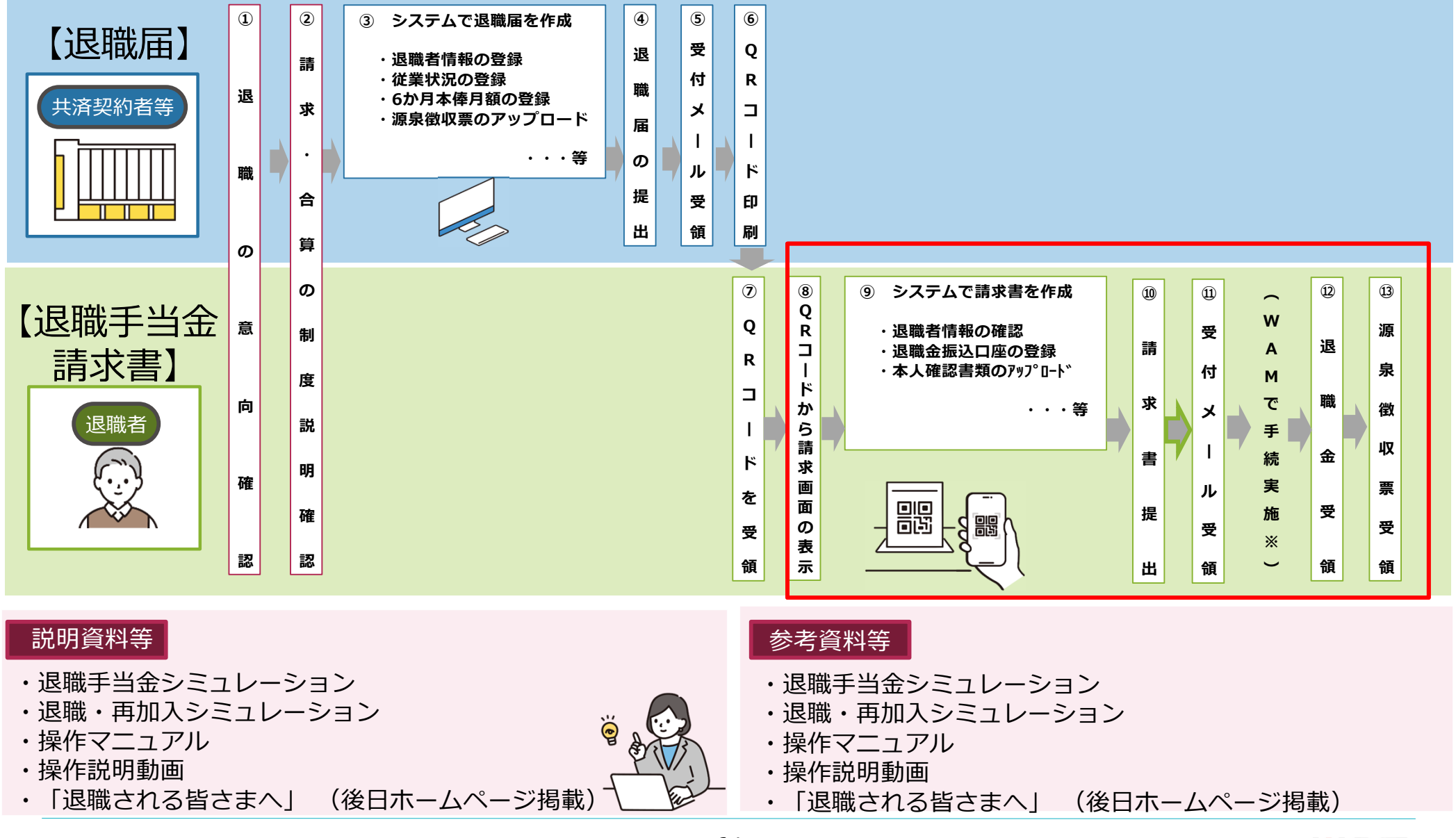

## はじめに

#### 退職手当金の請求を始める前に(その1) 必要な書類の準備

退職手当金の請求を始める前に、以下の資料をご準備ください。 \*以下①~③を全てご準備ください。後ほど、必要な箇所を写真等でアップロードしていただきます。 予めスマートフォンで撮影しておくと手続きがスムーズにすすみます。

①退職手当金の振込口座に関する書類(<u>以下のいずれか</u>)

a.預金通帳、b.キャッシュカード、c.WEB上の口座情報のページなど、振込先口座が確認できるもの

②個人番号(マイナンバー)が確認できる書類(<u>以下のいずれか</u>)

a.マイナンバーカード

b.通知カード

c.マイナンバーが記載された住民票

③ご本人であることを確認できる書類(以下のいずれか)

a.マイナンバーカード

b.「運転免許証」「運転経歴証明書」「パスポート」のうち<u>1種類</u>

c.「健康保険証」「年金手帳」「公共料金の領収証」など本人確認できる書類のうち<u>2種類</u>

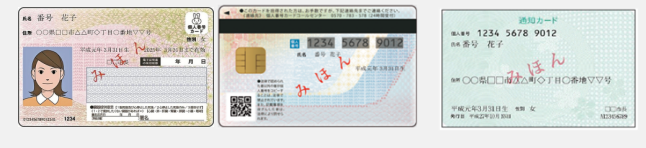

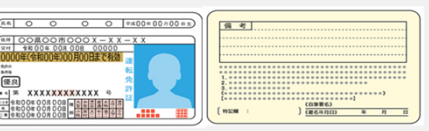

#### 勤務していた法人から退職手当金請求コードが記載された用紙を受け取る

#### 退職手当金の請求を始める前に(その2) 退職手当金請求コードの受領

勤務先の法人から、 「退職手当金請求コード」と 「QRコード」が記載された右の画面の 用紙を受け取ります。

退職手当共済システム ≡ 退職手当金請求コード

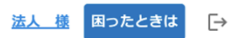

<u>共済契約者ホーム</u> / … / 退職手当金請求コード

退職手当金請求にはこの画面に表示されている退職手当金請求コードが必要となります。表示されている退職手当金請求コードを退職者に 伝えてください。

| 退職手当金請求コード | D01548883  |
|------------|------------|
| 職員氏名       | 00006:田中六郎 |
| QR⊐− K     |            |
| 印刷         | 完了 退職予定者一覧 |

図お問い合わせフォーム ■Fax: 03-3438-0584・03-3438-9261 

↓ Tel: 0570-050-294 114 独立行政法人福祉医療機構

## スマートフォンでQRコードを読み取る

## QRコードを読み取り、 退職者基本情報の登録 フォームを表示する

用紙を受け取り後、記載されているQR コードをスマートフォンで読み取ります。

Androidの場合は、カメラまたはGoogleレンズを起動します。(使用する機種により、一部操作手順が異なる場合があります。)

iPhoneの場合は、カメラを起動します。

QRコードにカメラをかざすと画面にQRコードの読み取り結果が表示されるのでタップします。

| Android | iPhone |                                                                                                    |                                       |
|---------|--------|----------------------------------------------------------------------------------------------------|---------------------------------------|
| <u></u> |        | ■ <u>国際市場会社の</u><br>■ <u>国際市場会社の</u><br>→ (一) (一) (一) (一) (一)<br>国際市場会社の(二)(一)(一)(一)(一)(一)(一)(一)(一)(一)(一)(一)(一)(一) | 2.2.2 (22.23)     (-                  |
|         |        |                                                                                                    | • • • • • • • • • • • • • • • • • • • |

#### 退職者認証をする①

## QRコードを読み取り、 退職者基本情報の登録フォームを表示する

QRコードの読み取りに成功し タップすると、スマートフォンの画 面に退職者基本情報の登録 フォームが表示されます。

| =              | 調調手当共済システム<br>退職者入力    |                | 法人 橫 | 困ったときは | [→ |  |  |
|----------------|------------------------|----------------|------|--------|----|--|--|
| 共済             | <u>酒契約者ホーム</u> / 退職者入力 |                |      |        |    |  |  |
| 請求者情報を登録してください |                        |                |      |        |    |  |  |
|                | 過歴手当全議求コード 【必須】        |                |      |        |    |  |  |
|                | 退版書名 【必須】              | 姓 名            |      |        |    |  |  |
|                | 生年月日(必須)               | YYYY / MM / DD |      |        |    |  |  |
|                | メールアドレス (必須)           |                |      |        |    |  |  |
|                | メールアドレス (確認用) (必須)     |                |      |        |    |  |  |
|                |                        | 登録             |      |        |    |  |  |

### 退職者認証をする2

#### 退職者基本情報の登録

退職者基本情報の登録フォームが表示されたら、退職手当金の請求資格があることを確認するため、退職者の基本情報を登録します。

るため、尾峨白の卒本情報で豆並びより

画面の項目に沿って入力をお願いします。

入力が完了したら、「登録」ボタンをクリック します。

なお、入力に当たっての留意点は次のとおりです。 ・勤務先の法人から受領した用紙に記載されている 退職手当金請求コードと相違が無いように入力してください。

- ・入力したメールアドレス宛に、この後使用する「認証コード」が メールで届きますので、誤りがないように入力してください。
- ・登録ボタンを押した際に、認証に失敗した場合は、生年 月日等が誤って登録されていないか、勤務先へ確認をし てください。

| ≡                       | <sup>退職手当共持システム</sup><br>退職者入力 | <u>法人 痛</u> <mark>困ったときは</mark> [→ |  |  |  |  |  |
|-------------------------|--------------------------------|------------------------------------|--|--|--|--|--|
| H <u>济契約者亦一ム</u> /退職者入力 |                                |                                    |  |  |  |  |  |
|                         |                                |                                    |  |  |  |  |  |
| 講求者情報を登録してください          |                                |                                    |  |  |  |  |  |
|                         | 過数手当全婦求コード 【必須】                |                                    |  |  |  |  |  |
|                         | 退職著名 (必須)                      | 姓 名                                |  |  |  |  |  |
|                         | 生年月日(砂湖)                       | YYYY / MM / DD                     |  |  |  |  |  |
|                         | メールアドレス <b>(2011)</b>          |                                    |  |  |  |  |  |
|                         | メールアドレス (確認用) 【必須】             |                                    |  |  |  |  |  |
|                         |                                |                                    |  |  |  |  |  |
|                         |                                |                                    |  |  |  |  |  |

## 退職者認証をする③

# 認証コードの入力

登録ボタンをクリックすると「認証コード」が記載された案内メールが機構からすぐに届きます。

メールが届かない場合は、迷惑メールの設定を確認し てください。

続いて表示される「退職者認証」画面に「①認 証コード」を入力し、「②ログイン」ボタンをクリック します。 認証コードの有効期限は10分間です。

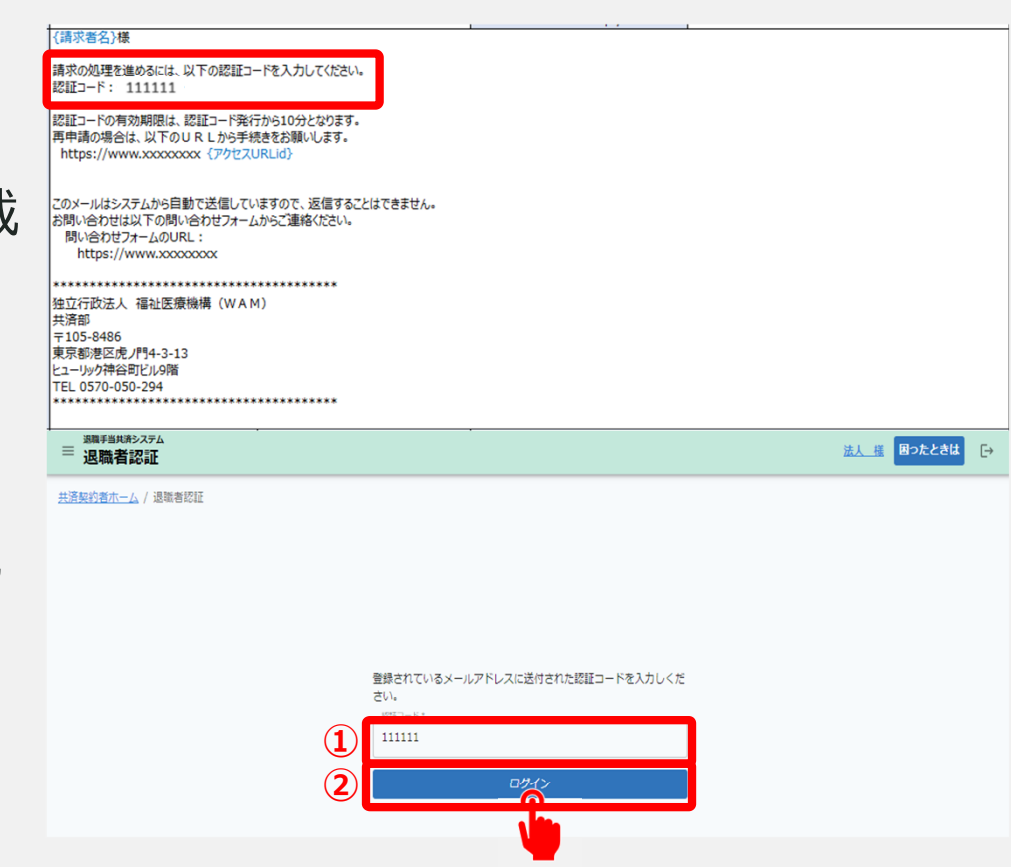

#### 退職手当金の請求をはじめる

退職手当金の請求

ログインをしますと、退職手当金を請 求するか、合算制度を利用するかの 選択画面が表示されます。

画面に表示された内容を確認し、「退 職手当金を請求」ボタンをクリックして 手続きを開始します。

退職手当共済システム 法人 様 困ったときは 「→ 退職手当金の請求手続き又は合算制度利用手続き確認 共済契約者ホーム / 退職手当金の請求手続き又は合算制度利用手続き確認 社会福祉施設職員等退職手当共済制度の退職手当金については、インターネット上でご請求をいただくことができます。 インターネットでご請求いただく場合は ・退職手当金が紙に比べて早く支給可能です。 ・退職手当金の支給(予定)額が確認いただけます。 ・退職手当金の支給までの進捗状況等が確認いただけます 退職手当金を請求する場合は「退職手当金を請求」ボタンを押してください。 やむを得ず、インターネットではなく、書面により提出する場合は、「退職金請求書をダウンロード」ボタンを押し、必要事項を記入のうえ、添付書類とともに福祉医療機構へ郵送し てください。 また、3年以内に再び被共済職員となる予定がある場合は、退職手当会を請求せず、被共済職員期間(勤続期間)を次の動務先に持ち越して、一括で請求することが可能です。 ※3年以内に被共済職員とならなかった場合は、その時点で退職手当金を請求いただくことが可能です。 退職手当金を請求する場合せず、被共済職員期間を持ち越す場合は「合算申出制度を利用」ボタンを押してください。 やむを得ず、インターネットではなく、書面により提出する場合は、「合算申出書のダウンロード」ボタンを押してください。 退職手当金のシミュレーションも可能ですので、ご確認のうえ、選択してください。 ・退職手当金シミュレーション 退職・再加入シミュレーション 退職手当金を請求 退職金請求書をダウンロード 合算制度を利用 合算申出書をダウンロート

#### 請求に必要な書類が準備できていることを確認する

## 退職手当金の請求に必要な 書類が準備できていること の確認

続いて退職手当金を請求するにあたり、必要 となる書類が準備できていることを確認します。

次に確認事項を確認し、「①用意できている」に くを入れ、「②次へ」ボタンをクリックします。

#### <重要>

退職手当金の請求を退職者でなく、 共済契約者が代行する場合、 59ページからこちらの画面に 遷移します。

退職者が記入した「委任状」 (書式はHPよりダウンロード) をここでアップロードすることで、 次の画面へ遷移します。

|   | ■ 退職手当知3.55 ■ 退職手当知3.55 ■ 退職手当知3.55 ■ 国際手当日の書類の準備                                                                                                    | <u>法人 様</u> 困った |
|---|----------------------------------------------------------------------------------------------------|-----------------|
|   | <u>共済契約者ホーム</u> / <u>退職手当金の請求手続き又は合算制度利用手続き確認</u> / 退職手当金の請求手続き前の審類の準備                                                                                                    |                 |
|   | <ul> <li> 土活致的者ホーム / 選携手当会の請求手続き又は合算制度利用手続き確認 / 退職手当会の請求手続き前の書類の準備 </li> <li> 思職手当会の請求にあたって、次の書類を事前にご用意ください。 </li> <li> お、請求者様の状況によって他の書類も必要となる場合があります。 </li> <li> ・週紙毎号を確認する書類(写し) </li> <li> ・成人毎号を確認する書類(写し) </li> <li> ・位人番号カード(マイナンバーがある面) </li> <li> ・個人番号が記載された住民栗 </li> <li> ・本人であることを確認する書類 </li> <li> ・1) 期写真のある公的な証明書は次のいずれか1種類を選んで提出してください。 </li> <li> ・②個人番号カード(原写真のある面) </li> <li> ・運転地徑証明書 </li> <li> ・(これもも) </li> </ul> |                 |
| 1 | ④原身(ノビスボート)         (2) 頗写真のないものは次の中から2種類を選んで提出してください。         ④健康保険証         ③牛金手帳         ③公共料金の領収書         4. 氏名を変更している場合は、変更していることを確認する書類         ⑤運転免許証(表裏)         ③戸聴抄本         ③旧姓と新姓が確認できる住民票                                                                                                    |                 |
| • | <ul> <li>(確認事項)</li> <li>1. 退職手当金振込先金融機関の通帳の写しは用意できていますか?</li> <li>② 用意できている</li> <li>2. 年人であることを確認する書類は用意できていますか?</li> <li>② 用意できている</li> <li>3. 本人であることを確認する書類は用意できていますか?</li> <li>③ 用意できている</li> <li>4. 共済契約者が退職手当金請求処理を代行する場合には委任状をアップロードしてください。<br/>ファイルを選択してください。<br/>ファイルを選択してください。</li> </ul>                                                                                                    |                 |
|   |                                                                                                    | <b></b> ,       |
#### 退職者の情報を確認し、個人情報の取扱い等に同意する

# 退職手当金請求の対象であることの確認

続いて退職手当金請求の対象となる 退職者の情報が表示されますので、表 示されている内容に誤りがないか、確認 します。

表示されている内容に誤りがある場合は、勤務先の法人へ確認をお願いします。

個人情報の取扱い、請求時の留意事項を 確認し、「個人情報の取扱いについて同意し ます」と「上記の内容について了解します」に ✓を入れます。

(右図①の部分)

∨を入れましたら、「②次へ」ボタンをクリックします。

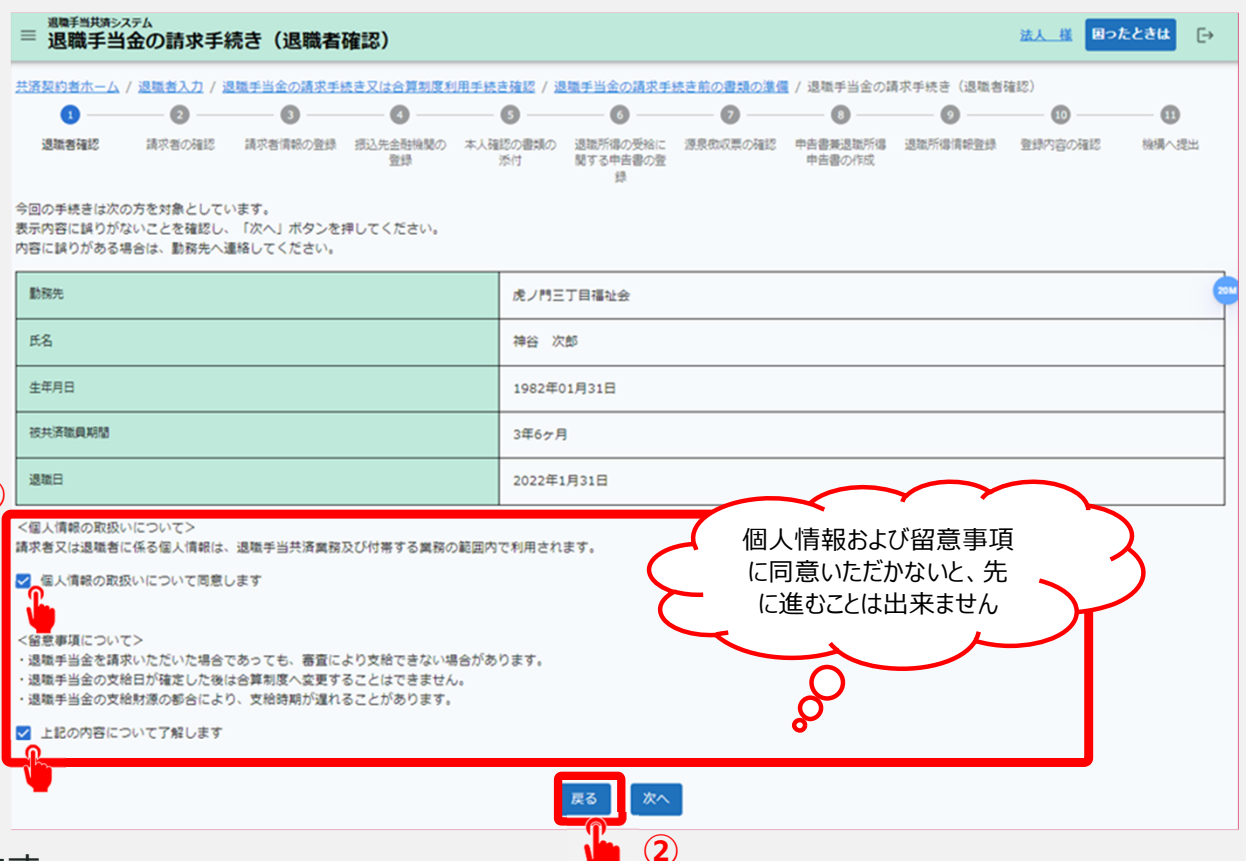

□ 🛛 👖 独立行政法人福祉医療機構

#### 請求者の区分を選択する

#### 請求者区分の選択

続いて今回退職金を請求す る請求者の区分について該 当するものを選択します。 (右図①の部分)

内容に誤りがないことを確認し、 「②次へ」ボタンをクリックします。

| ■ 退職手当共済<br>退職手 | <sup>システム</sup><br>当金の請求 | 手続き(請求       | <b>求者の確認)</b>  |                                                  |                    |              |                    | ž            | 法人 様 困った | ときは [→ |
|-----------------|--------------------------|--------------|----------------|--------------------------------------------------|--------------------|--------------|--------------------|--------------|----------|--------|
|                 |                          |              |                |                                                  |                    |              |                    |              |          |        |
| <b>~</b> —      | 2                        | 3            |                | 5                                                | 6                  |              | 8                  | 9            | 10       |        |
| 退職者確認           | 請求者の確認                   | 請求者情報の登<br>録 | 振込先金融機関<br>の登録 | 本人確認の書類<br>の添付                                   | 退職所得の受給<br>に関する申告書 | 源泉徴収票の確<br>認 | 申告書兼退職所<br>得申告書の作成 | 退職所得情報登<br>録 | 登録内容の確認  | 機構へ提出  |
| 該当する退職手         | 当金の請求者区分                 | を選択してくださ     | eu.            |                                                  |                    |              |                    |              |          |        |
| 請求者区分 【         | 必須]                      |              |                | <ul> <li>退期</li> <li>遺訪</li> <li>一 相約</li> </ul> | 識者本人<br>疾<br>売人    |              |                    |              |          |        |
|                 |                          |              |                | 戻る                                               | 一時保存               | × 2          | )                  |              |          | U      |
|                 |                          |              |                |                                                  |                    | •            |                    |              |          |        |

#### 請求者の情報を確認・登録する

### 請求者情報の登録

続いて退職手当金を請求され る方の情報を確認・入力し、 「次へ」ボタンをクリックします。

▲ 表示内容に誤りがある場合は、 正しい情報に修正をしてください。

(確認項目) 請求者氏名(フリガナ、漢字) 請求者生年月日、請求者郵便番号、 請求者住所、請求者連絡先、 請求者メールアドレス、退職理由

| □ 退職手当共済システム<br>退職手当金の請求手続き(請求者情報の登録)                            |                                                                       | <u>法人 様</u> 困ったときは [→ |
|------------------------------------------------------------------|-----------------------------------------------------------------------|-----------------------|
| 共済契約者ホーム / 退職手当会の請求手続き又は合算制度利用手続き確認 / 退<br>退職手当会の請求手続き(請求者情報の登録) | 手当金の請求手続き前の書類の遺儀 / 退職手当金の請求手続き(退職者確認) / 退職                            | 手当金の請求手続き(請求者の確認) /   |
| Ø Ø 8 4                                                          | 6 6 0 0 0                                                             |                       |
| 退職者確認 請求者の確認 請求者情報の登録 摂込先金融限別の本。<br>登録                           | 観辺の書類の 退職所得の受給に 源泉域収票の確認 申告書兼退職所得 退職所得情報登録<br>派付 関する申告書の登 甲告書の作成<br>録 | 会議内容の確認 機構へ提出         |
| 次の項目について、請求者の情報を入力してください。                                        |                                                                       |                       |
| 初期表示されている内容と事実が異なる場合は、内容修正してください。                                |                                                                       |                       |
| 請求者氏名(全角フリガナ) (必須)                                               | カミヤ タロウ                                                               |                       |
| 請求者氏名(全角漢字) 【 <mark>必須】</mark>                                   | 神谷次郎                                                                  |                       |
| 請求者生年月日 【必須】                                                     | 1962 / 03 / 04                                                        |                       |
| 議求者現住所(彭慶番号) 【 <b>必須】</b>                                        | 888 - 8888 住所検索                                                       |                       |
| 請求者現住所 【必須】                                                      | 東京都 マ 港区虎ノ門4丁目3番13号                                                   |                       |
| 請求者違給先 (必須)                                                      | 03-9999-9999                                                          |                       |
| 請求者メールアドレス(機構遺稿用) (必須)                                           |                                                                       |                       |
| 請求者メールアドレス(機構達絶用) (確認用) (必須)                                     |                                                                       |                       |
| 退時還由                                                             |                                                                       |                       |
|                                                                  |                                                                       |                       |

0

#### 振込先金融機関を登録する

#### 退職手当金の振込先 金融機関情報の入力①

続いて退職手当金を振り込む金融機関 情報を登録します。

「①振込先金融機関登録」ボタンをクリッ クすると、金融機関の登録にかかるダイア ログが表示されます。

表示される案内に従い、金融機関を選 択し、「②選択」ボタンをクリックしてくださ い.

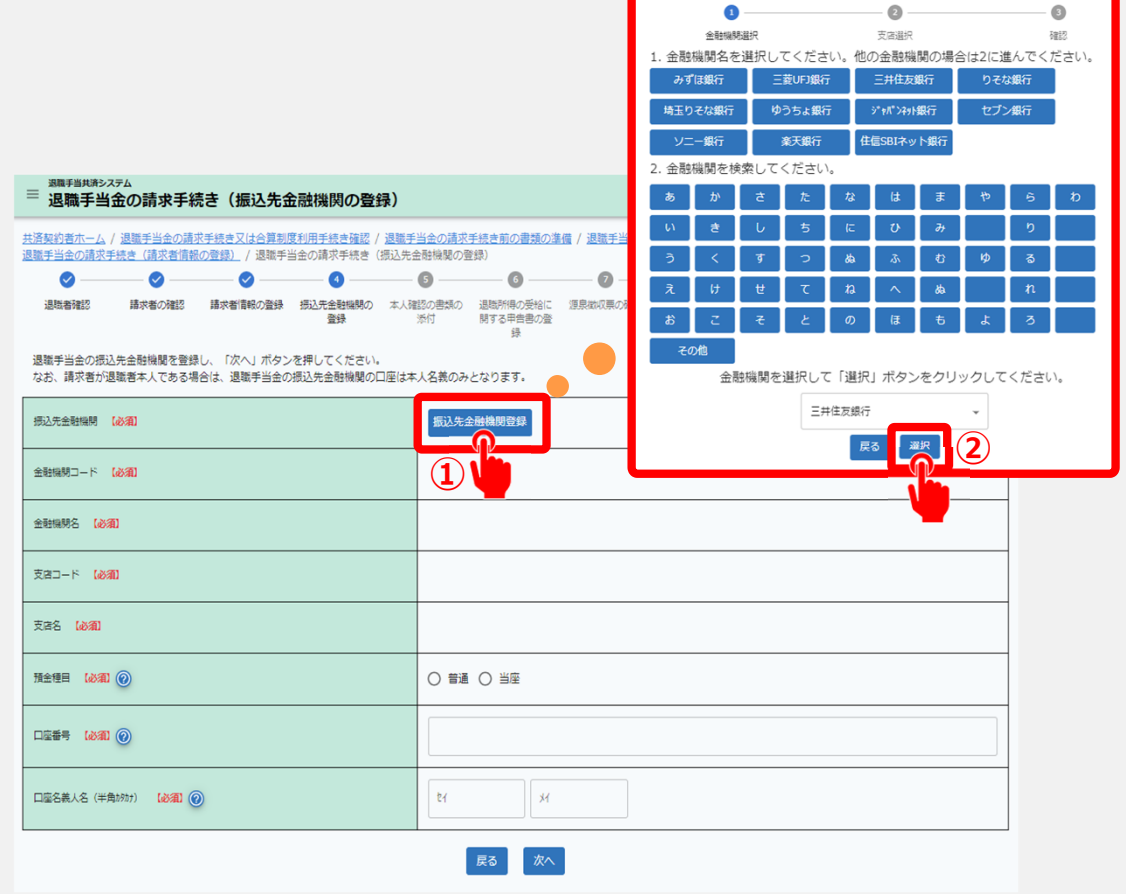

山舟口 独立行政法人福祉医療機構

#### 振込先金融機関を登録する

#### 退職手当金の振込先 金融機関情報の入力②

次に預金種目、口座番号、口座名義人(半角カタカナ)を入力します。

入力内容に誤りがないことを確認し、 「次へ」ボタンをクリックします。

| <u>共済契約者ホーム</u><br>退職手当金の請求 | / 退職手当金の請求<br>手続き(請求者情報) | <u><br/>秋手続き又は合算制</u><br>の登録) / 退職手 | <u>寛利用手続き確認</u> /<br>当金の請求手続き( | 2<br><u>退職手当金の請求</u><br>振込先金融機関の國 | <u>手続き前の書類の準</u><br>登録)   | <u>備</u> / <u>退職手当金の</u> | 請求手続き(退職者          | 蒼確認) / 退職手当 | 金の請求手続き(講 | 求者の確 |
|-----------------------------|--------------------------|-------------------------------------|--------------------------------|-----------------------------------|---------------------------|--------------------------|--------------------|-------------|-----------|------|
| <b>Ø</b> ——                 |                          |                                     |                                |                                   | 6                         | 0                        |                    |             |           |      |
| 退職者確認                       | 請求者の確認                   | 請求者情報の登録                            | 振込先金融機関の<br>登録                 | 本人確認の書類の<br>添付                    | 退職所得の受給に<br>関する甲告書の登<br>録 | 源泉徴収票の確認                 | 申告書兼退職所得<br>甲告書の作成 | 退職所得情報登録    | 登録内容の確認   | 機構/  |
| 退職手当金の振込<br>なお、請求者が込        | 込先金融機関を登録<br>昆職者本人である場   | し、「次へ」ボタン<br>合は、退職手当金の              | を押してください。<br>振込先金融機関の[         | 」<br>口座は本人名義のみ                    | となります。                    |                          |                    |             |           |      |
| 振込先金融機関                     | [必須]                     |                                     |                                | 振込先会                              | 全融機関登録                    |                          |                    |             |           |      |
| 金融機関コード                     | [必須]                     |                                     |                                |                                   |                           |                          |                    |             |           |      |
| 金融編輯名 (必須)                  |                          |                                     |                                |                                   |                           |                          |                    |             |           |      |
| 支出コード (2011)                |                          |                                     |                                |                                   |                           |                          |                    |             |           |      |
| 支店名 【必須】                    |                          |                                     |                                |                                   |                           |                          |                    |             |           |      |
| 預金種目 【必須】                   | 0                        |                                     |                                |                                   | 〇当座                       |                          |                    |             |           |      |
|                             |                          |                                     |                                |                                   |                           |                          |                    |             |           |      |
|                             | 角かりかけ) 【必須】 🕢            |                                     |                                | tr.                               | ж                         |                          |                    |             |           |      |

#### 本人確認書類等を添付する

#### 本人確認書類の添付

続いて請求者本人であることを確認するため に、確認する書類を選択します。 (右図①の部分)

選択する項目によって、必要となる添付 書類が異なる点にご注意ください。

退職手当金の請求を始める前に(その1) にて用意した書類を添付します。 (右図②の部分)

書類の添付が完了したら、「③次へ」ボタンをクリックします。

|              | ■ <mark>退職手当共済シス</mark><br>退職手当共済シス                                                                                                    | <sub>(テム</sub><br>金の請求手約       | 続き(本人確認                   | 忍書類の添付               | )                           |                             |                                        |                        |                                | 法人一機图つ   | たときは   | ⊡    |
|--------------|----------------------------------------------------------------------------------------------------|--------------------------------|---------------------------|----------------------|-----------------------------|-----------------------------|----------------------------------------|------------------------|--------------------------------|----------|--------|------|
|              | <u>共済契約者ホーム</u><br>退職手当金の請求手                                                                                                    | / <u>退職手当金の請</u><br>- 続き(請求者情報 | 求手続き又は合算制 <br>服の登録) / 退職手 | 度利用手続き確認<br>当金の請求手続き | / <u>退職手当金の</u><br>(振込先金融機) | 請求手続き前の書類の<br>1の登録) / 退職手当  | <u>準備</u> / <u>退職手当</u> 金<br>途の請求手続き(ス | の請求手続き(退間<br>4人確認書類の添付 | <u>載者確認)</u> / <u>退職手</u><br>) | 当金の請求手続き | (請求者の確 | 認) / |
|              | <b>Ø</b> ——                                                                                                    |                                | 🕗                         |                      | 5                           | 6                           | - 0                                    |                        |                                | 10       |        |      |
|              | 退職者確認                                                                                                    | 請求者の確認                         | 請求者情報の登録                  | 扱込先金融機関の 登録          | 本人確認の書類<br>添付               | の 退職所得の受給に<br>関する申告書の登<br>録 | 源泉徴収票の確認                               | 申告書兼退職所得<br>申告書の作成     | 退職所得情報登録                       | 登録内容の確認  | 機構へ提   | 出    |
|              | (本人確認の書類の所付)<br>退職手当会の請求にあたって、次の書類の所付が必要となります。<br>・ 本人であることを確認するための書類<br>・ 個人番号を確認できる書類<br>・ 扱込先口區が確認できる書類<br>それぞれのが付定アップロードし、「次へ」ボタンを押してください。 |                                |                           |                      |                             |                             |                                        |                        |                                |          |        |      |
|              | 確認する書類の選択                                                                                                    | ₹ [¢370]                       |                           |                      | 選択                          | ってください →                    |                                        |                        |                                |          |        |      |
| ſ            | 本人であることを研                                                                                                    | 認するための書類                       | (&A)                      |                      | 77                          | イルの選択 ファイル                  | が選択されていませ                              | th.                    |                                |          |        |      |
| $\mathbf{D}$ | 旧姓と新姓力福祉ので                                                                                                    | きる住民票 🔞                        |                           |                      | 77                          | イルの選択 ファイル                  | が選択されていませ                              | <u>th</u>              |                                |          |        |      |
| ~            | 個人番号を確認する                                                                                                    | 語類 (必須) (2)                    | )                         |                      | 77                          | イルの選択 ファイル                  | が選択されていませ                              | th                     |                                |          |        |      |
|              | 振込先日座が確認できる書類 (必須) ⑧                                                                                                    |                                |                           |                      | 77                          | ファイルの選択ファイルが選択されていません       |                                        |                        |                                |          |        |      |
|              |                                                                                                    |                                |                           |                      | Ē                           | る一時保存                       | 次^                                     |                        |                                |          |        |      |

3

#### 退職所得の受給に関する申告書について確認する

### 退職所得の受給に関する申告書について

続いて退職所得の受給に関する申告書にかかる注意事項を確認し、「次へ」ボタンをクリック します。

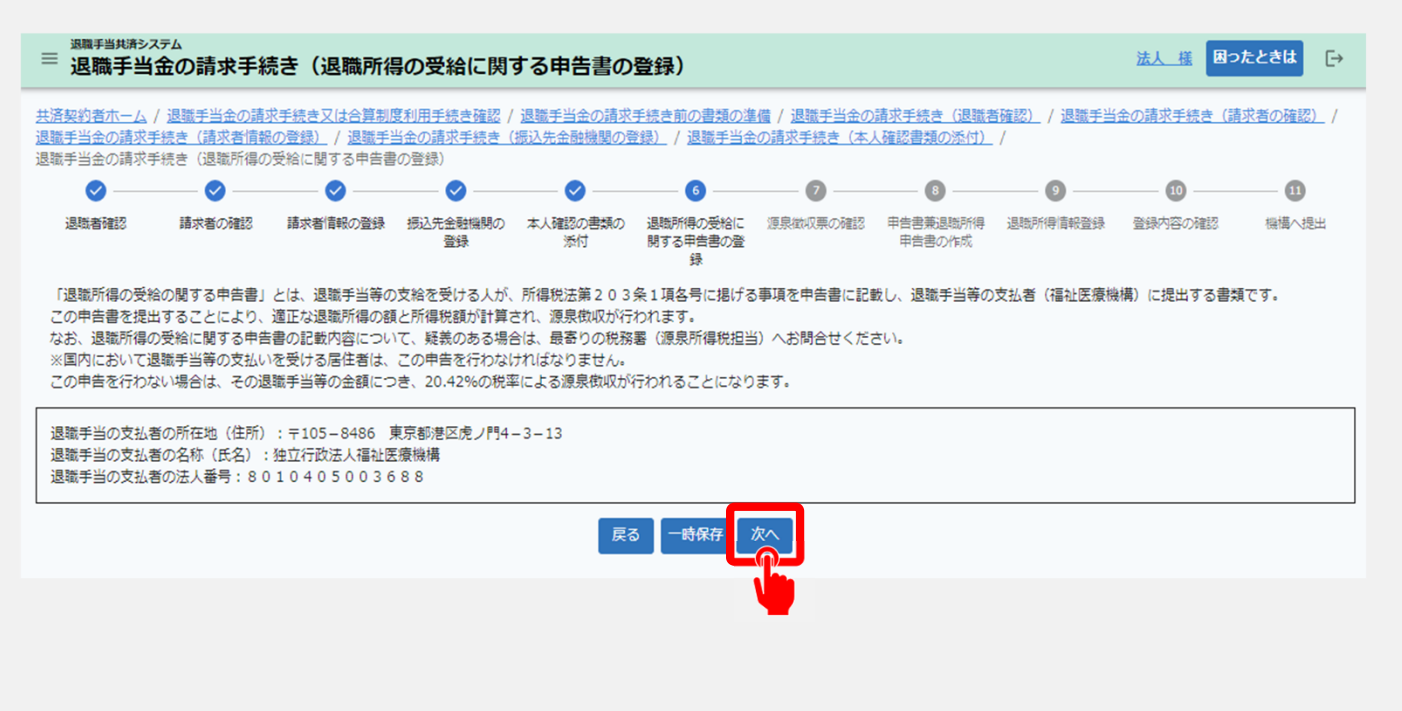

#### 源泉徴収票の内容を確認、登録する①

#### 源泉徴収票の確認および登録

続いて機構以外から退職手当金が支給されている場合、勤務先の法人から当該退職金制 度にかかる源泉徴収票が登録されていることが確認できる画面が表示されます。

登録されている源泉徴収票がある場合は、①リンクをクリックして内容を確認します。

登録されていない源泉徴収票がある場合は、「②源泉徴収票を追加で添付」ボタンをクリックして、追加の登録手続きを行います。

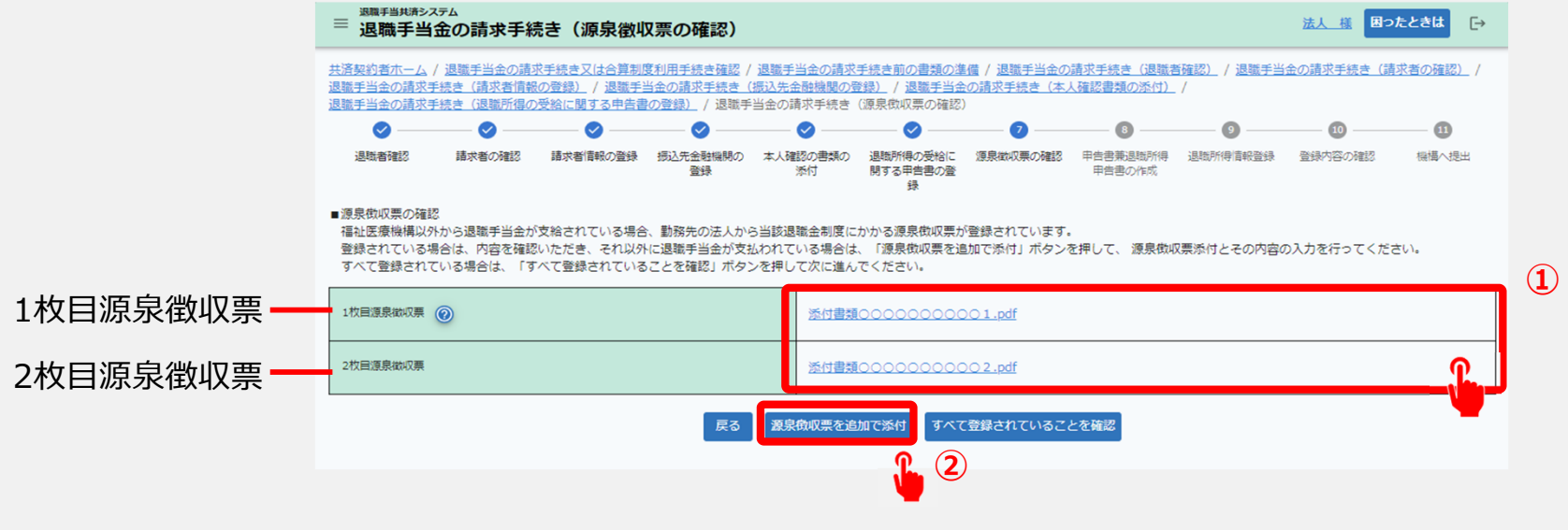

法人 様 困ったときは [→

#### 源泉徴収票の内容を確認、登録する②

<sup>波職手当共済システム</sup> 退職手当金の請求手続き(退職所得の源泉徴収票登録

#### 源泉徴収票の確認および登録

登録されていない「源泉徴収票」がある場合 は、①必要な情報の入力と源泉徴収票の 添付を行い、「②登録」ボタンをクリックしま す。

▲ 登録対象となるのは「退職所得の源泉徴収票」 です。「給与所得の源泉徴収票」ではありません ので、ご注意ください。

| <u>は済契約者ホーム</u> /<br>B勝手当金の請求手        | <ul> <li>退職手当金の請</li> <li>結束(諸安素情報)</li> </ul> | <u>求手続き又は合算制</u><br>8の登録) / 退職手 | 度利用手続き確認<br>当会の講成手続き                    | / <u>退職</u> ]<br>(振込失 | <u> 「当金の講習</u><br>金融場間の | <ul> <li> <del>校手続き前の書類の</del><br/>·登録) / 退墜手当         </li> </ul> | <u>準備 / 退職手当会</u><br>金の遠式手結束( | <u>の請求手続き(退間</u><br>本 1 確認書類の透け | <u>(者確認)</u> / <u>退職手</u><br>) / | 当金の請求手続き( | 請求者の確認) |
|---------------------------------------|------------------------------------------------|---------------------------------|-----------------------------------------|-----------------------|-------------------------|--------------------------------------------------------------------|-------------------------------|---------------------------------|----------------------------------|-----------|---------|
| 職手当金の請求手                              | 続き(退職所得の                                       | の受給に関する申告                       | 1000日の1000日の1000日の100日の100日の100日の100日の1 | 手当金の                  | 請求手続き                   | (源泉徴収票の確認                                                          | <ol> <li>/ 退職手当金</li> </ol>   | の請求手続き(退職                       | <br>所得の源泉徴収票登                    | 録)        |         |
| <b>~</b>                              | — <b>⊘</b> —                                   | 🕗                               | 🕗                                       |                       | o —                     | 🕗                                                                  |                               |                                 | 🧿                                |           |         |
| 退職者確認                                 | 請求者の確認                                         | 請求者情報の登録                        | 摂込先金融機関の                                | 本人確                   | 認の書類の                   | 退職所得の受給に                                                           | 源泉徴収票の確認                      | 申告書兼退職所得                        | 退戰所得信報登録                         | 登録内容の確認   | 機構へ提出   |
|                                       |                                                |                                 | 短時                                      |                       | 添付                      | 関する中告書の登録                                                          |                               | 申告書の情報                          |                                  |           |         |
| 3要事項を入力し、                             | 源泉徴収票をアッ                                       | ップロードいただき、                      | 完了後、「登録」                                | ボタンる                  | を押してく                   | ださい。                                                               |                               |                                 |                                  |           |         |
|                                       |                                                |                                 |                                         |                       |                         |                                                                    |                               |                                 |                                  |           |         |
|                                       | _                                              |                                 |                                         |                       | 771                     | ルを選択してくださ                                                          | U).                           |                                 |                                  |           |         |
| 退職所得の源泉徴収                             | 票 【必須】 (@)                                     |                                 |                                         |                       | 771                     | ルを選択                                                               |                               |                                 |                                  |           |         |
|                                       |                                                |                                 |                                         |                       |                         |                                                                    |                               |                                 |                                  |           |         |
| 就労年月日 【必須                             | D                                              |                                 |                                         |                       | YYYY                    | / MM / DD                                                          | i i                           |                                 |                                  |           |         |
|                                       |                                                |                                 |                                         |                       |                         |                                                                    |                               |                                 |                                  |           |         |
| 退職年月日 【必須                             | a                                              |                                 |                                         |                       | YYYY                    | / MM / DD                                                          | i i                           |                                 |                                  |           |         |
|                                       |                                                |                                 |                                         |                       |                         |                                                                    |                               |                                 |                                  |           |         |
| 区分 1187頁 🕜                            |                                                |                                 |                                         |                       | 選択して                    | ください                                                               |                               |                                 |                                  |           |         |
|                                       |                                                |                                 |                                         |                       |                         |                                                                    |                               |                                 |                                  |           |         |
| 支払金額 【必須】                             |                                                |                                 |                                         |                       |                         |                                                                    | 0 円                           |                                 |                                  |           |         |
|                                       |                                                |                                 |                                         |                       |                         |                                                                    |                               |                                 |                                  |           |         |
| · · · · · · · · · · · · · · · · · · · | n                                              |                                 |                                         |                       |                         |                                                                    | 0.8                           |                                 |                                  |           |         |
| AZOZOWANEK WANE                       |                                                |                                 |                                         |                       |                         |                                                                    |                               |                                 |                                  |           |         |
|                                       |                                                |                                 |                                         |                       |                         |                                                                    |                               |                                 |                                  |           |         |
| 特別徵収税額:市町本                            | 村民税 【必須】                                       |                                 |                                         |                       |                         |                                                                    | 0円                            |                                 |                                  |           |         |
|                                       |                                                |                                 |                                         |                       |                         |                                                                    |                               |                                 |                                  |           |         |
| 特別徵収税額:都道所                            | 行県税 【必須】                                       |                                 |                                         |                       |                         |                                                                    | 0 円                           |                                 |                                  |           |         |
|                                       |                                                |                                 |                                         |                       |                         |                                                                    |                               |                                 |                                  |           |         |
|                                       |                                                |                                 |                                         |                       |                         |                                                                    |                               |                                 |                                  |           |         |

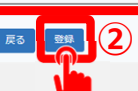

#### 源泉徴収票の内容を確認、登録する③

#### 源泉徴収票の確認および登録

## すべての源泉徴収票の登録が完了したら、「すべて登録されていることを確認」ボタンをクリックします。

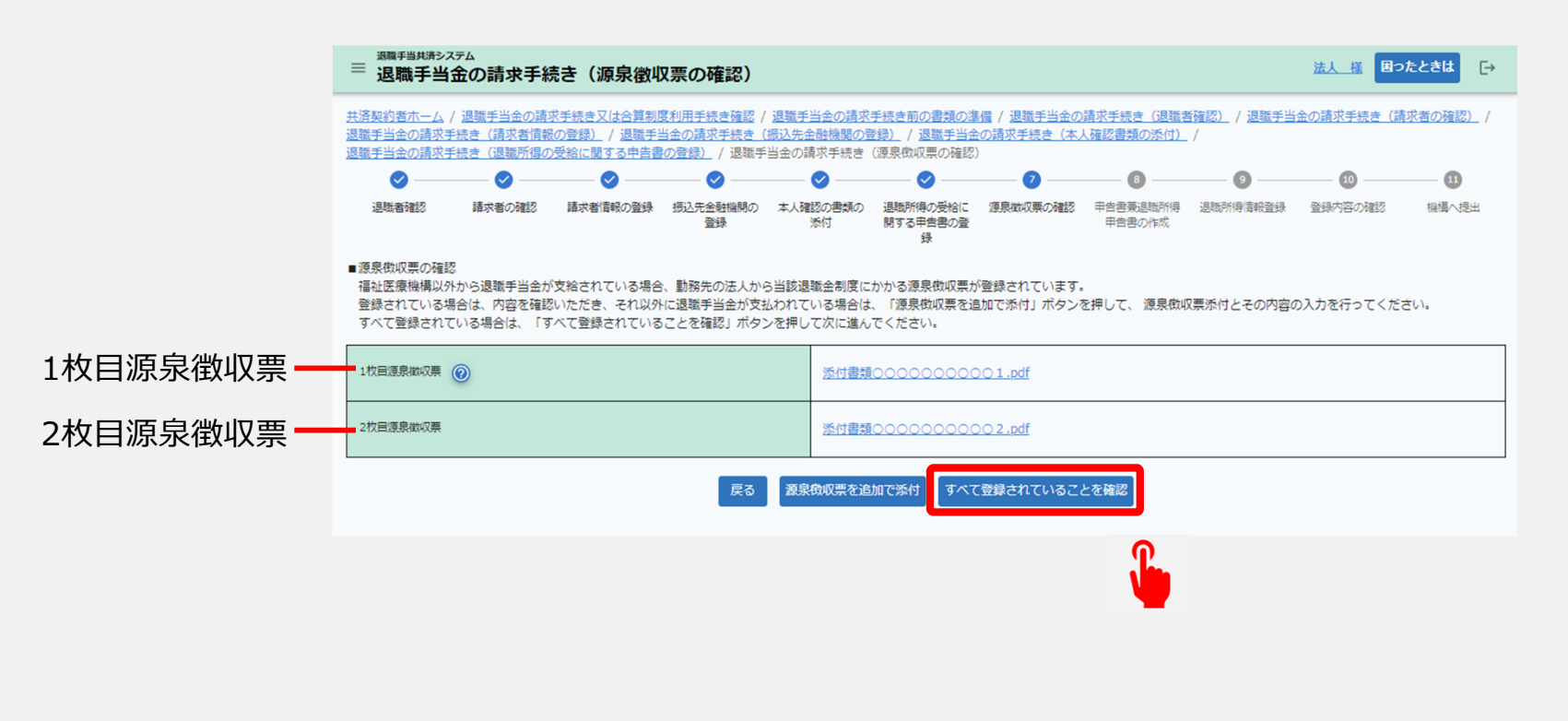

#### 退職所得の受給に関する申告書を作成する①

#### 退職所得の受給に関する 申告書および 退職所得申告書の作成

続いて、表示されている氏名、現住 所を確認し、退職した年の1月1日 <sup>①</sup> 現在の住所を入力します。 (右図①の部分)

入力内容に誤りがないことを確認し、 「②次へ」ボタンをクリックします。

| 三 退職手当判請≯ンテム     三 退職手当金の請求手続き(退職所得の受給に関す)                                                                                                    | る申告書兼退職所得申告書の作成)                                                                                                    | <u>法人 様</u> 困ったときは 🕞       |
|----------------------------------------------------------------------------------------------------|----------------------------------------------------------------------------------------------------|----------------------------|
| 共済契約者ホーム/退職手当会の請求手続き又は合算制度利用手続き確認/退<br>退職手当会の請求手続き(請求者情報の登録)/退職手当会の請求手続き(振)<br>退職手当会の請求手続き(請求者情報の登録)/退職手当会の請求手続き(振)<br>見職手当会の請求手続き(得難時個の発始に関する申告書の登録)/退難手当) | 職手当金の請求手続き前の書類の準備 / 退職手当金の請求手続き(退職者確認) / 退職<br>入先金融機関の登録) / 退職手当金の請求手続き(本人確認書類の添付) /<br>◇元書立毛純書(適良物の雪の施認) / 複類毛当金の請求手続き(現類新編へ奇絵に関す | <u>手当金の請求手続き(請求者の確認)</u> / |
|                                                                                                    |                                                                                                    |                            |
| 退版者確認 請求者の確認 請求者資料の登録 振込先金射機制の 本<br>登録                                                                                                    | 人確認の書類の 退臨所得の受給に 源泉做収集の確認 甲曲書素退臨所得 退临所得省報查錄<br>添付 開する甲曲書の登 甲曲書の作成<br>錄                                                             | 登録内容の確認 機構へ提出              |
| 【2023年分退職所得の受給に関する申告書兼退職所得申告書】                                                                                                    |                                                                                                    |                            |
| あなたの情報を入力してください。                                                                                                    |                                                                                                    |                            |
| £8                                                                                                    | 神谷太郎                                                                                                    |                            |
| 現住所                                                                                                    | 東京都 🗸 Г Г Г Г Г Г Г Г Г Г Г Г Г Г Г Г Г Г                                                                                          |                            |
| 個人斷号                                                                                                    | 別添の個人番号確認書類のとおり                                                                                                    |                            |
| その年1月1日現在の住所 【設御】                                                                                                    | 東京都 🗸 東京都港区神谷町2-2-2                                                                                                    |                            |
|                                                                                                    |                                                                                                    | の個人番号は抗務手続きに利用します。         |
|                                                                                                    | <b>V</b>                                                                                                    |                            |

#### 退職所得の受給に関する申告書を作成する②

#### 退職所得情報の登録①

- A欄には請求者にかかる情報を入 ① 力します。(右図①の部分)
- ▲ 死亡による遺族請求を除き、 すべての人に記載いただく項目です。

B欄には本年中に支払を受けた他<sup>2</sup>の退職手当の有無を選択します。3 (右図2の部分)

C欄には前年以前4年内に支払 を受けた他の退職手当の有無を 選択します。(右図③の部分)

| <sup>実現手当此洗システム</sup><br>■ 退職所得の受給に関する申告書兼退職所得申告書の作成 法人 揺 回ったとさは [→ |                                                           |  |  |  |  |  |  |
|---------------------------------------------------------------------|-----------------------------------------------------------|--|--|--|--|--|--|
| <u> 井语契約者ホーム</u> / … / 退職所得の受給に関する中告書兼退職所得中告書の作成                    | な                                                         |  |  |  |  |  |  |
| A欄 このA欄には、死亡による遠族請求を除き、すべての人が記載してください。                              |                                                           |  |  |  |  |  |  |
| ②退職手当等の支払いを受けることになった年月日 (d)3個)                                      | 2023 / 05 / 31                                            |  |  |  |  |  |  |
| ② 逻辑区分等 (2013)                                                      | ○ 一般 ○ 障害                                                 |  |  |  |  |  |  |
| 生活扶助の有無 (必須)                                                        | ○有○無                                                      |  |  |  |  |  |  |
| ③この甲告書の提出先から受ける過数手当等の副機類間 (20)(編)                                   | 開始     2020 / 04 / 01       該了     2023 / 04 / 30         |  |  |  |  |  |  |
| B欄 あなたが本年中に他にも退職手当金の支払いを受けたことがある場合は入力し                              | てください。                                                    |  |  |  |  |  |  |
| 他の過職金の支払いの有無                                                        | 〇有〇無                                                      |  |  |  |  |  |  |
| ○職 あなたが前年以前4年内(その年の確定拠出年金法に基づく老齢給付金として<br>さい。                       | 支給される一時金の支払いを受ける場合には、19年)退職手当等の支払を受けたことがある場合にはこのC欄に記載してくだ |  |  |  |  |  |  |
| 他の退職金の支払いの有無                                                        | ○有○無                                                      |  |  |  |  |  |  |
| D欄 A欄またはB欄の退職手当等についての勤続期間のうちに、前に支払いを受けた<br>してください。                  | と遠聴手当等についての勘読期間の全部又は一部が道算されている場合にはその道算された勘読期間について、このD増に記載 |  |  |  |  |  |  |
| 道算の有無                                                               | ○有○無                                                      |  |  |  |  |  |  |
|                                                                     |                                                           |  |  |  |  |  |  |
| B機又はC機の過数手当等の有無                                                     | ○ 有 ⑧ 無                                                   |  |  |  |  |  |  |
|                                                                     | 戻る」一時保存」次へ                                                |  |  |  |  |  |  |

#### 退職所得の受給に関する申告書を作成する②

## 退職所得情報の登録②

D欄にはA欄またはB欄で登録した 勤続期間のうち、前に支給された退 職手当における勤続期間との通算 有無を選択します。

(右図①の部分)

E欄にはB欄またはC欄で「有」を 選択した場合、E欄についても 登録する必要があります。 (右図②の部分)

入力内容に誤りが無いことを確認 し、「③次へ」ボタンをクリックします。

|   | 三      退職     野当     地帯システム     退職     所得の     受給     に関する     申告書     退職     所得     申告書     の | 法人 様 困ったときは [→                                                                    |                                                                                                    |  |  |  |  |  |
|---|------------------------------------------------------------------------------------------------|-----------------------------------------------------------------------------------|----------------------------------------------------------------------------------------------------|--|--|--|--|--|
|   | <u> 井済契約書ホーム</u> / … / 退職所得の受給に関する中告書兼退職所得中告書の作用                                               | 式<br>② ③ ② ② ③<br>認の書類の 退臨所得の受給に 源泉総収界の確認 甲音書要混版所得 退臨所得首報登録<br>単音書の作成 甲音書の作成<br>録 | ①     ①     ①     ①     ①     ①     ①     ①     ①     ①     ①     ①     ①     ①     ①     ①     ①     ①     ①     ①     ①     ①     ①     ①     ①     ①     ①     ①     ①     ①     ①     ①     ①     ①     ①     ①     ①     ①     ①     ①     ①     ①     ①     ①     ①     ①     ①     ①     ①     ①     ①     ①     ①     ①     ①     ①     ①     ①     ①     ①     ①     ①     ①     ①     ①     ①     ①     ①     ①     ①     ①     ①     ①     ①     ①     ①     ①     ①     ①     ①     ①     ①     ①     ①     ①     ①     ①     ①     ①     ①     ①     ①     ①     ①     ①     ①     ①     ①     ①     ①     ①     ①     ①     ①     ①     ①     ①     ①     ①     ①     ①     ①     ①     ①     ①     ①     ①     ①     ①     ①     ①     ①     ①     ①     ①     ①     ①     ①     ①     ①     ①     ①     ①     ①     ①     ①     ①     ①     ①     ①     ①     ①     ①     ①     ①     ①     ①     ①      ①      ①      ①      ①      ①      ①      ①      ①      ①      ①      ①      ①      ①      ①      ①      ①      ①      ①      ①      ①      ①      ①      ①      ①      ①      ①      ①      ①      ①      ①      ①      ①      ①      ①      ①      ①      ①      ①      ①      ①      ①      ①      ①      ①      ①      ①      ①      ①      ①      ①      ①      ①      ①      ①      ①      ①      ①      ①      ①      ①      ①      ①      ①      ①      ①      ①      ①      ①      ①      ①      ①      ①      ①      ①      ①      ①      ①      ①      ①      ①      ①      ①      ①      ①      ①      ①      ①      ①      ①      ①      ①      ①      ①      ①      ①      ①      ①      ①      ①      ①      ①      ①      ①      ①      ①      ①      ①      ①      ①      ①      ①      ①      ①      ①      ①      ①      ①      ①      ①      ①      ①      ①      ①      ①      ①      ①      ①      ①      ①      ①      ①      ①      ①      ①      ①      ①      ①      ①      ①      ①      ①      ①      ①      ①      ①      ①      ①      ①      ①      ①      ①      ①      ①      ①      ①      ①      ①      ①      ①      ①      ①      ①      ①      ①      ① |  |  |  |  |  |
|   | A欄 このA欄には、死亡による違族講求を除き、すべての人が記載してください。                                                         | 2023 / 05 / 31                                                                    |                                                                                                    |  |  |  |  |  |
|   | <ul> <li>② 退間辺分等 (2)</li> <li>生活扶助の有無 (2)</li> </ul>                                           | <ul> <li>○ 一般 ○ 障害</li> <li>○ 有 ○ 無</li> </ul>                                    |                                                                                                    |  |  |  |  |  |
|   | ③この甲音書の提出先から受ける退職手当等の動機期間 【20個】                                                                | 開始         2020 / 04 / 01         1           終了         2023 / 04 / 30         1 |                                                                                                    |  |  |  |  |  |
|   | -<br>B闇 あなたが本年中に他にも退職手当金の支払いを受けたことがある場合は入力し                                                    | -<br>/てください。                                                                      |                                                                                                    |  |  |  |  |  |
|   | 他の退職金の支払いの有無                                                                                   | 〇有〇無                                                                              |                                                                                                    |  |  |  |  |  |
|   | C欄 あなたが前年以前4年内(その年の確定拠出年金法に基づく老齢給付金としてさい。                                                      | ↓<br>■ 支給される一時金の支払いを受ける場合には、19年)退職手当等の支払を受けたことがあ                                  | る場合にはこのC欄に記載してくだ                                                                                                    |  |  |  |  |  |
|   | 他の退職金の支払いの有無                                                                                   | ○有○無                                                                              |                                                                                                    |  |  |  |  |  |
| ) | D欄 A欄またはB欄の退職手当等についての勘続期間のうちに、前に支払いを受け<br>してください。                                              | た退職手当等についての動焼期間の全部又は一部が道算されている場合にはその通算された                                         | 勤続期間について、このD欄に記載                                                                                                    |  |  |  |  |  |
|   | 道師の有無                                                                                          | ○有○無                                                                              |                                                                                                    |  |  |  |  |  |
| ) | E欄 B欄又はC欄の退職手当等がある場合には、このE欄にも記載してください。                                                         |                                                                                   |                                                                                                    |  |  |  |  |  |
|   | B機又はCMの過越手当等の有無     ○ 有 ⑥ 無                                                                    |                                                                                   |                                                                                                    |  |  |  |  |  |
|   |                                                                                                | <b>戻る</b> ─時保存 次へ 3                                                               |                                                                                                    |  |  |  |  |  |
|   |                                                                                                | <b>b</b>                                                                          |                                                                                                    |  |  |  |  |  |

#### 提出内容の最終確認を行う

#### 請求に必要な情報の最終確認

最後に、これまでに登録した退職手当 金請求書の入力内容に誤りが無いこ とを確認し、「機構へ提出する」ボタン をクリックします。

▲ 登録した内容を修正する場合、「戻る」ボ タンをクリックして、修正を実施してください。

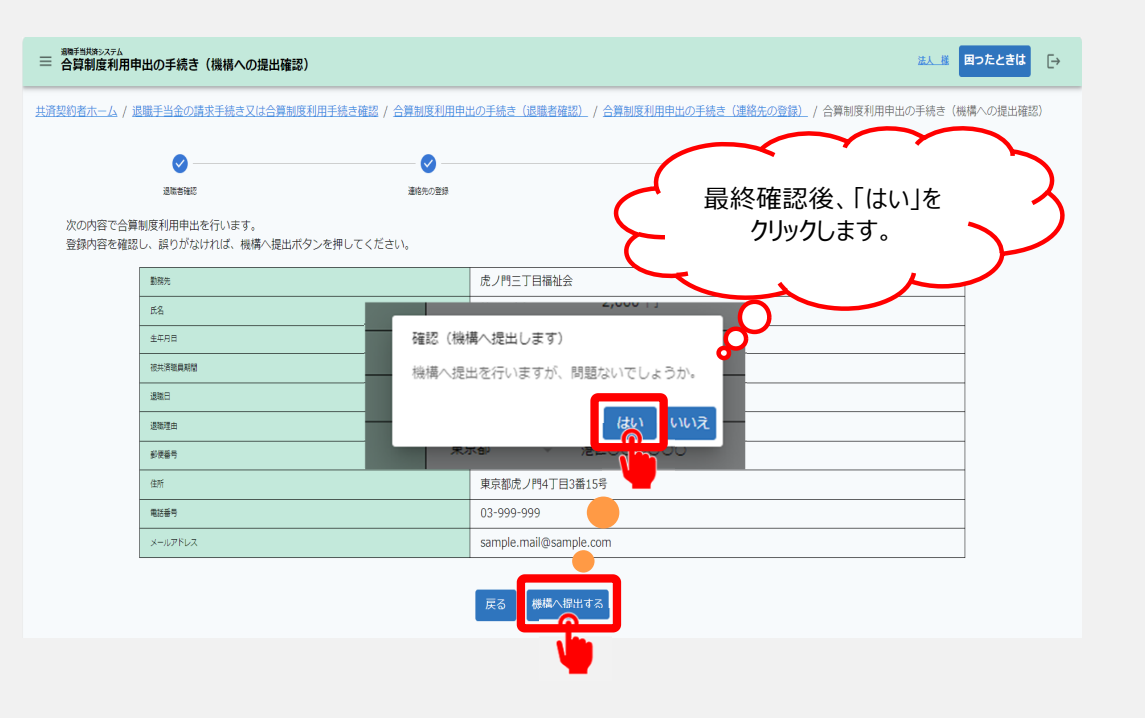

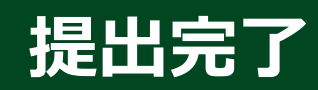

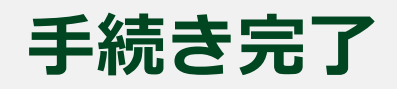

| ⇒<br>□<br>□<br>□<br>□<br>□<br>□<br>□<br>□<br>□ | <u>法人 様</u> 困ったときは 🕞 |
|------------------------------------------------|----------------------|
| 申請完了                                           |                      |
| 提出完了                                           |                      |
| 「トップへ戻る」ボタンを押してください。                           |                      |
| トップへ戻る                                         |                      |

#### お疲れ様でした。

#### これにて退職手当金請求書の提出は完了となります。

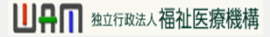

#### 提出後の流れ

メールの受領

退職手当金請求書の提出が完了すると、機構から次の3つのメールが順番に届きます。

- 受付メール 退職手当金請求書の提出完了時に届きます。
- 退職手当金の支給決定メール
   機構での退職手当金請求書の内容について確認、審査が完了し、
   退職手当金の支給が決定した際に届きます。
- 退職手当金の支給完了メール
   退職手当金の支給が完了した際に届きます。

共済契約者が退職手当金請求を代行する場合には、メールアドレスは1つしか登録できませんので、共済契約者もしくは退職者のどちらかのメールを登録してください。

#### 提出後にできること②

#### 退職手当金請求状況の確認②

退職手当金請求に対する処理状況を 確認します。

退職手当金請求に対する審査の状 況に応じて、次のような情報も確認す ることができます。

- ●退職手当金の支給予定額
- ●退職手当金の振込(予定)日

| ≡ <sup>退職手当共済</sup><br>退職手                    | <sub>システム</sub><br>当金の請求手続き(振込状況の確認)                                                                             |                         | 法人樣 | 困ったときは | €→ |  |  |  |  |
|-----------------------------------------------|----------------------------------------------------------------------------------------------------|-------------------------|-----|--------|----|--|--|--|--|
| <u>共済契約者ホー</u><br>退職手当金の<br>表示されてい:<br>なお、今回の | △ / 退職手当金の請求手続き(摂込状況の確認)<br>春求、振込状況は次のとおりです。<br>る退職手当金の支給額、振込日は目安です。実際の金額、振込日と<br>春求を取り下げる場合は、「退職金請求の取下げ」ボタンを押して | とは異なることがあります。<br>てください。 |     |        |    |  |  |  |  |
|                                               | 請求書の提出完了日時                                                                                                    | 2023年03月01日             |     |        |    |  |  |  |  |
|                                               | 退職手当金の請求に係る処理状況                                                                                                  | 退職手当金の振込日が決定            |     |        |    |  |  |  |  |
|                                               | 退職手当金の支給予定額(税引前)                                                                                                 | 450,000 円               |     |        |    |  |  |  |  |
|                                               | 退職手当金の振込(予定)日                                                                                                    | 2023年04月01日             |     |        |    |  |  |  |  |
| 彼共濟戰員期間                                       |                                                                                                    | 3年6ヶ月                   |     |        |    |  |  |  |  |
| 合算へ切り替える 退職金請求の取下げ                            |                                                                                                    |                         |     |        |    |  |  |  |  |

退職手当金の請求後は、適宜、ログインを行って、状況をご確認ください。